# Classin 教师使用手册

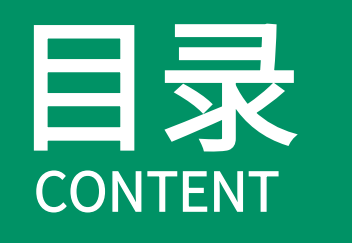

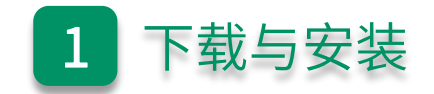

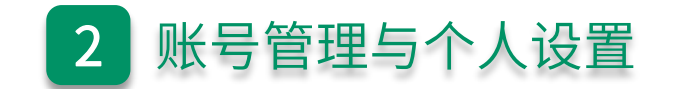

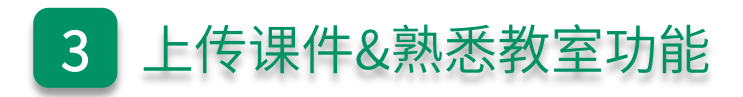

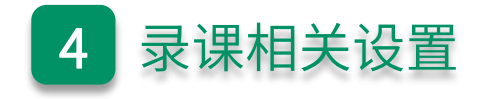

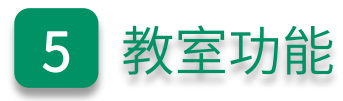

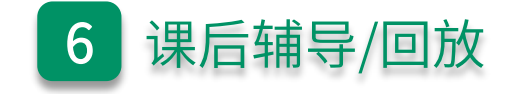

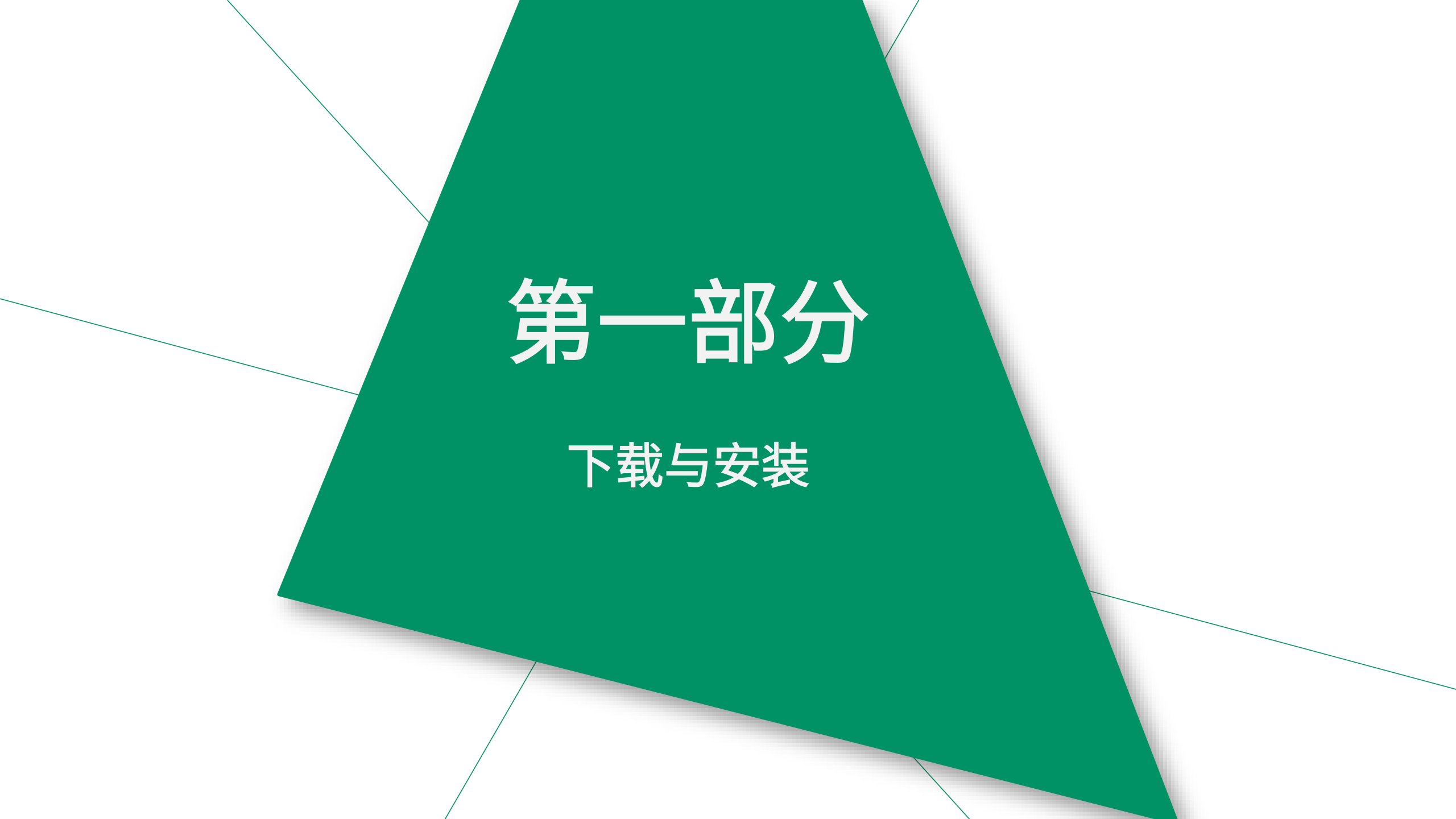

| 电脑推荐 |                                  |  |  |  |  |  |
|------|----------------------------------|--|--|--|--|--|
| 处理器  | Intel i5及以上处理器                   |  |  |  |  |  |
| 系统   | Windows 7 及以上 / mac OS 10.13 及以上 |  |  |  |  |  |
| 内存   | 4GB RAM 及以上                      |  |  |  |  |  |
| 显示   | 不低于1280 x 720分辨率                 |  |  |  |  |  |
| 网络   | 不低于2Mbps                         |  |  |  |  |  |

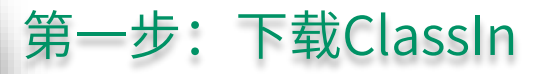

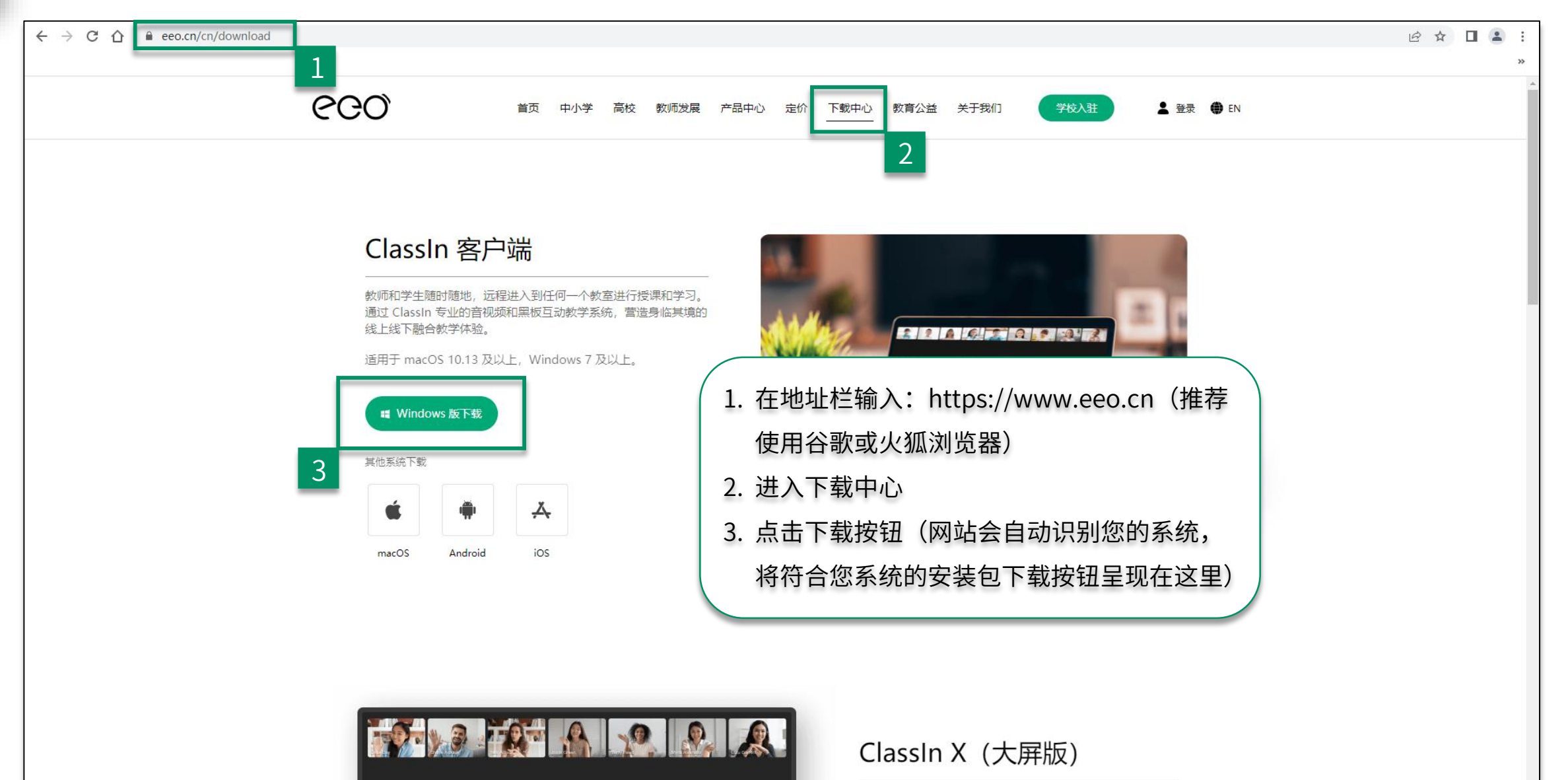

如图:在 \* ABC中,小AC也为 @ Shane Adkine

ClassIn X 是翼鸥根据中国教育信息化进程,为基础教育、高等教育等开发的一款完全适用于线上线下混合式教学的一体化

#### 第二步:安装ClassIn

Windows电脑安装ClassIn

第一步:双击ClassIn安装包

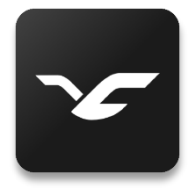

| ClassIn安装 |      | ×  |
|-----------|------|----|
| 选择安装时使    | 用的语言 |    |
| 简体中文      |      | ~  |
|           | 确定   | 取消 |

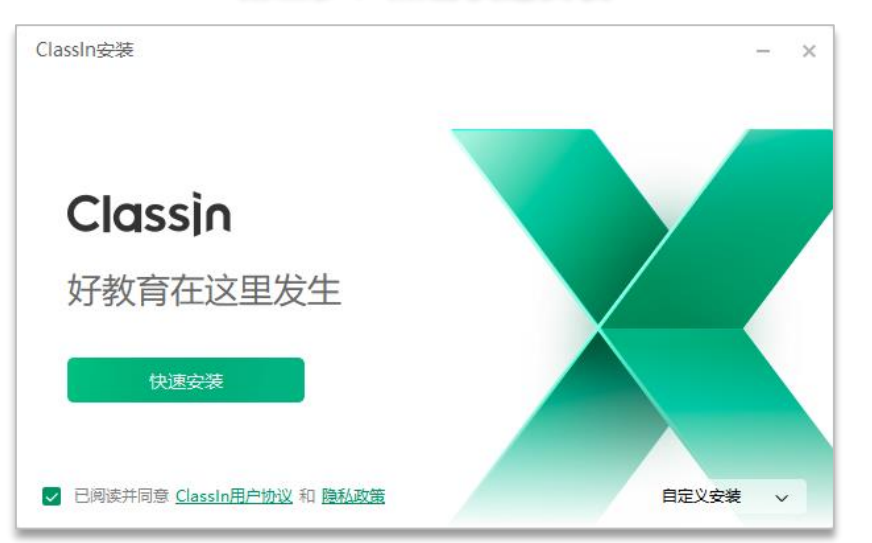

#### Mac电脑安装ClassIn

第一步:浏览器右上角 双击下载好的ClassIn

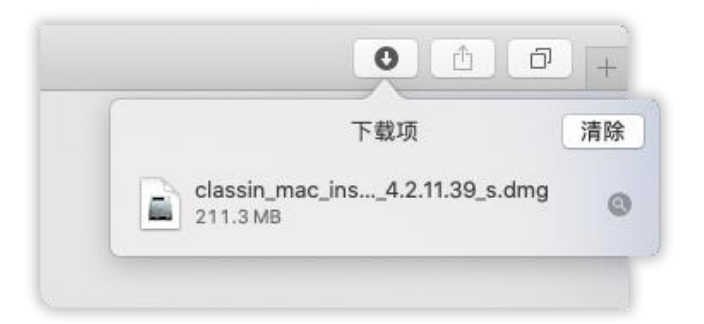

#### 第二步:将ClassIn拖拽到Applications中

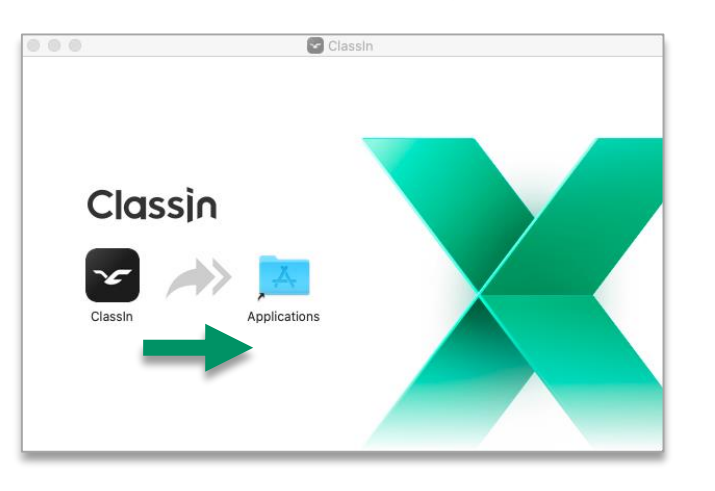

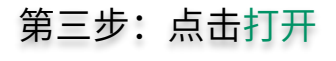

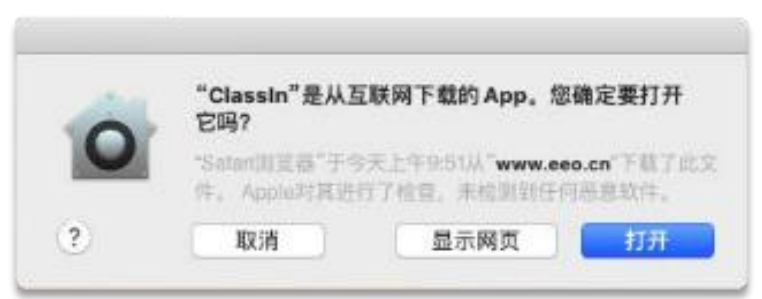

第三步: 点击快速安装

## 第二部分

### 账号管理与个人设置

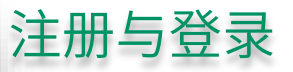

### 温馨提示:

手机号需要处于未停机和未 欠费的状态,如果在国外, 老师需要开启国际漫游来接 收验证码。如未接收到短信 验证码可等待"60"秒后手 动获取语音验证码,语音验证 码仅支持大陆手机号

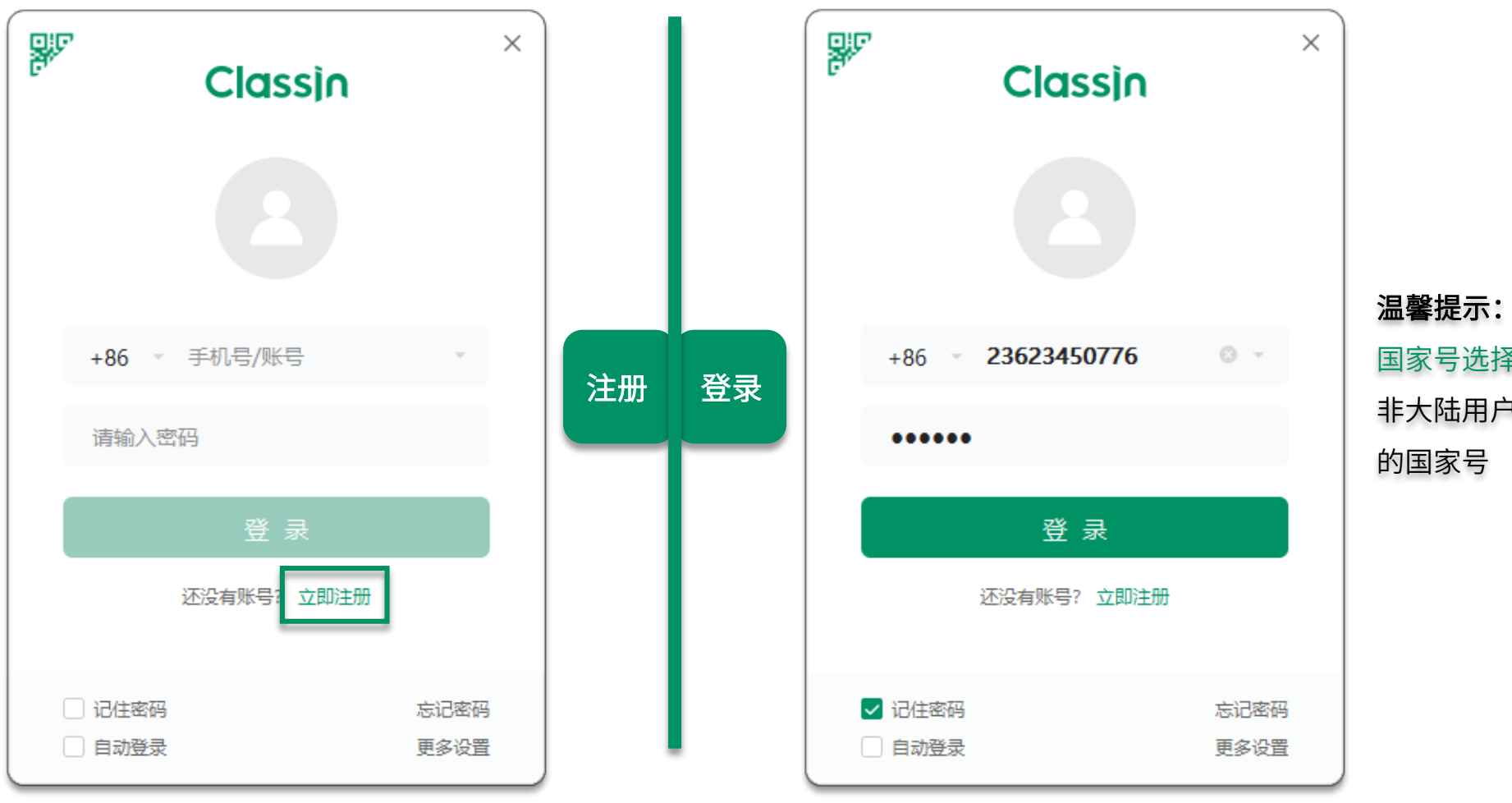

国家号选择+86,如果是 非大陆用户请选择对应 的国家号

#### 设备自检

+ ○ 搜索  $\overline{}$ + 创建公开课 创建班级 Ĥ ClassIn -ClassIn问卷调查 早期— 联系人 邀请你参与ClassIn使用调研 邀请好友来ClassIn一起学习 添加好友 搜索好友或分享自己的二维码 课程 系统设置  $\bigside{\circlet}$  关于软件 帮助中心 
 →
 文件传输

□ 设备管理 🕑 设备检测 2. 进入设备检测 ⇒ 切换账号 ➡ 软件退出 设置

 $\times$ 设备检测 设备检测 系统检测 麦克风: 麦克风阵列 (2- Realtek(R) Audio) 系统检测 摄像头检测 摄像头检测 扬声器检测 扬声器检测 いまた 麦克风检测 麦克风检测 按下"录音"按钮开始录音:请对着麦克风从1数到10, 并查看绿色音量条是否波动 100 音量 麦克风检测: ⑦ 听不到声音, 看不到绿色音量条波动? 点击这里 点击录音按钮后, 如果您说话时有 波动条在动证明 可以看到和听到 不可以听到或看到 声音正常 听到的声音类型

23623465010

授课教师

507.23 MB

AGCW010 (Auto)

221.224.32.98

6ms

0%

系统检测:

账号

昵称:

操作系统:

处理器(CPU):

缓存可用空间:

网络延时:

丢包率:

服务器:

客户端:

2 网络不好? 点击这里

CDN:

设备检测

系统检测

摄像头检测

扬声器检测

麦克风检测

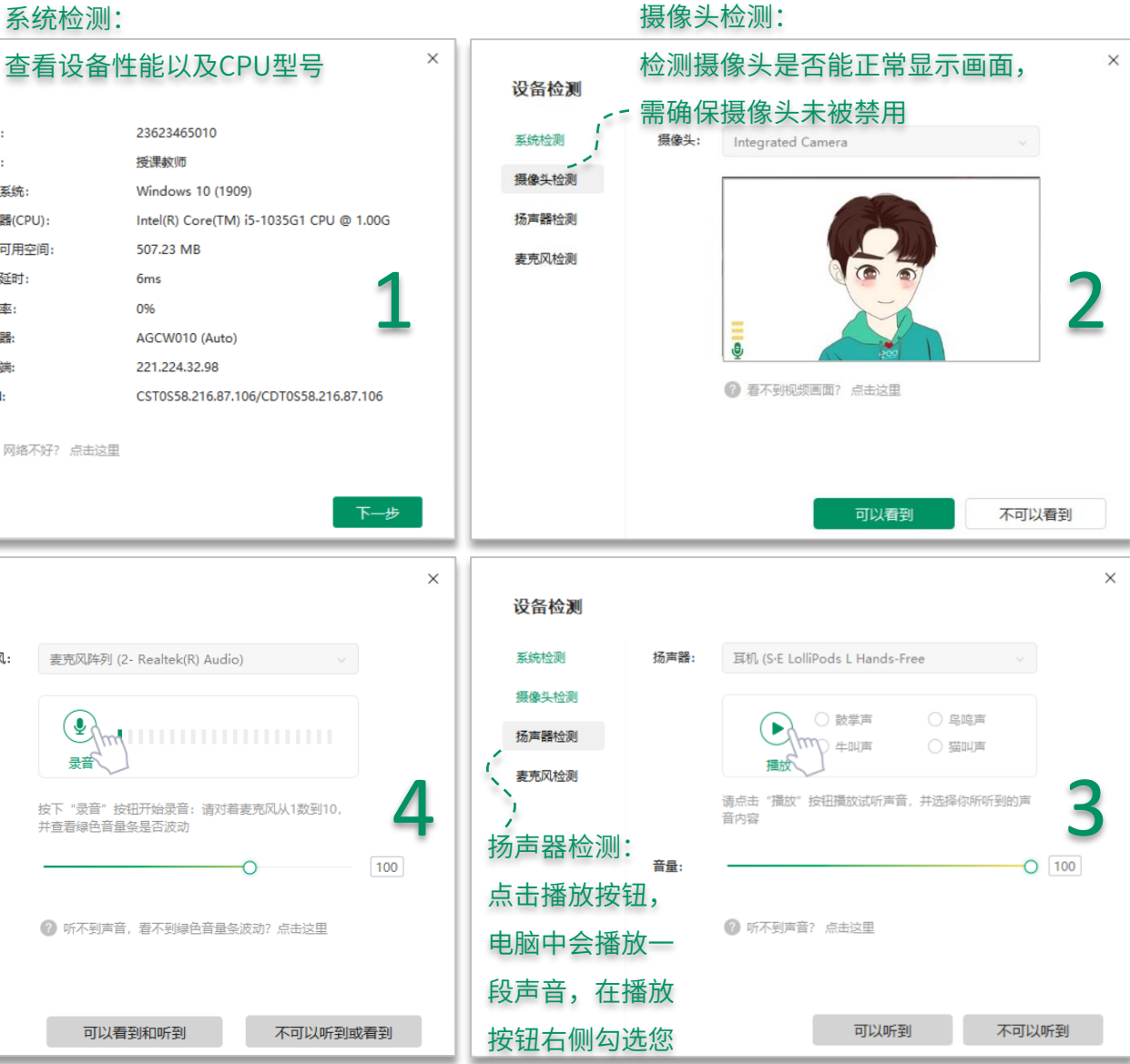

1. 进入设置

### 修改个人信息&设置

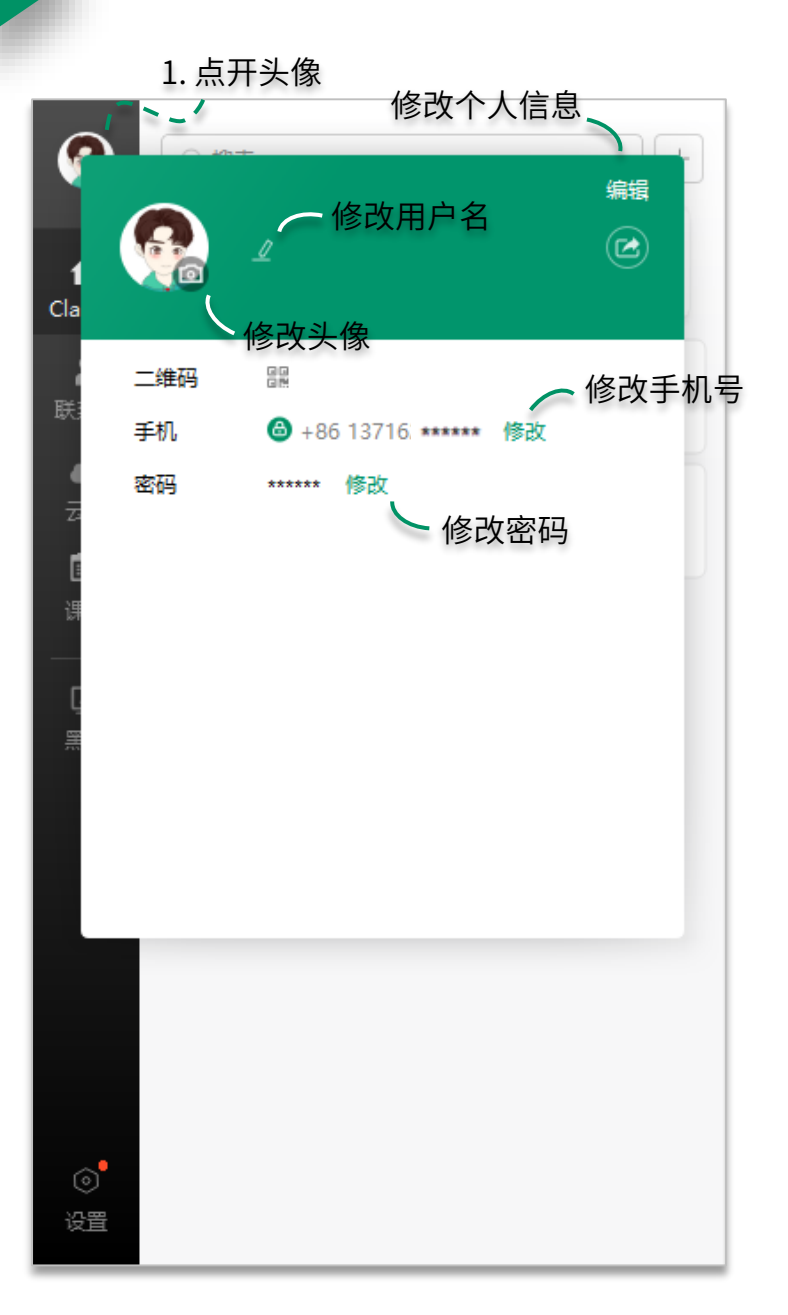

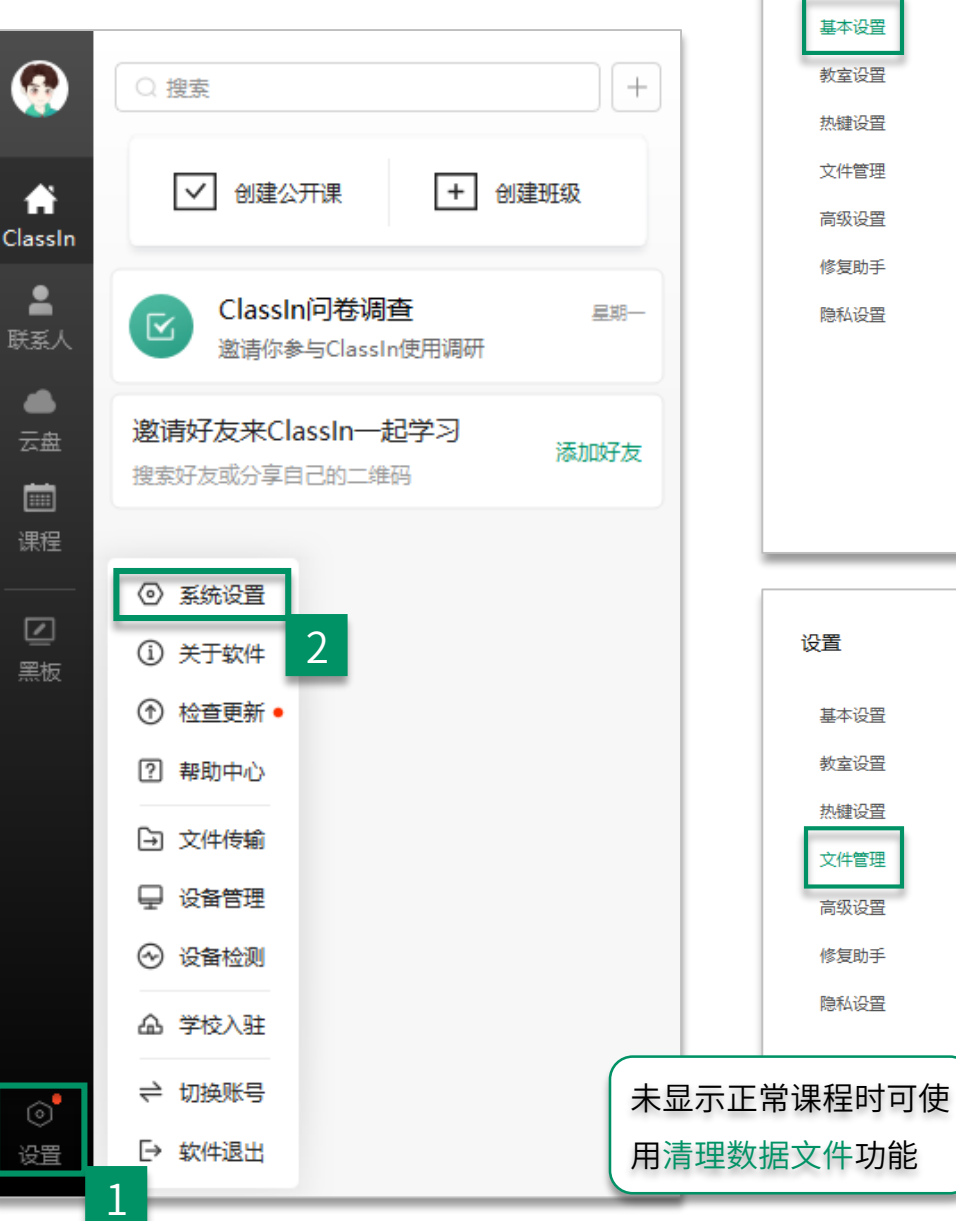

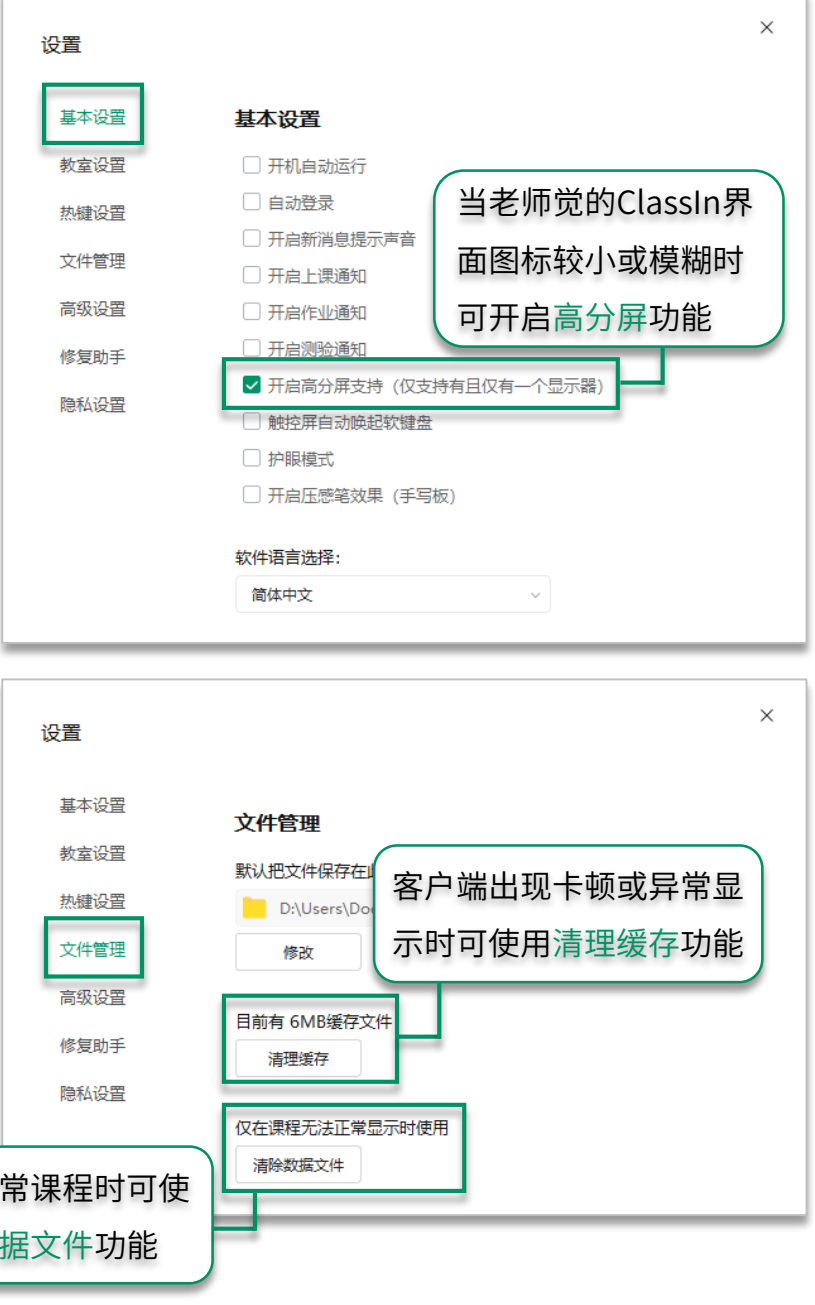

## 第三部分

### 上传课件&熟悉教 室功能

#### 上传本地课件

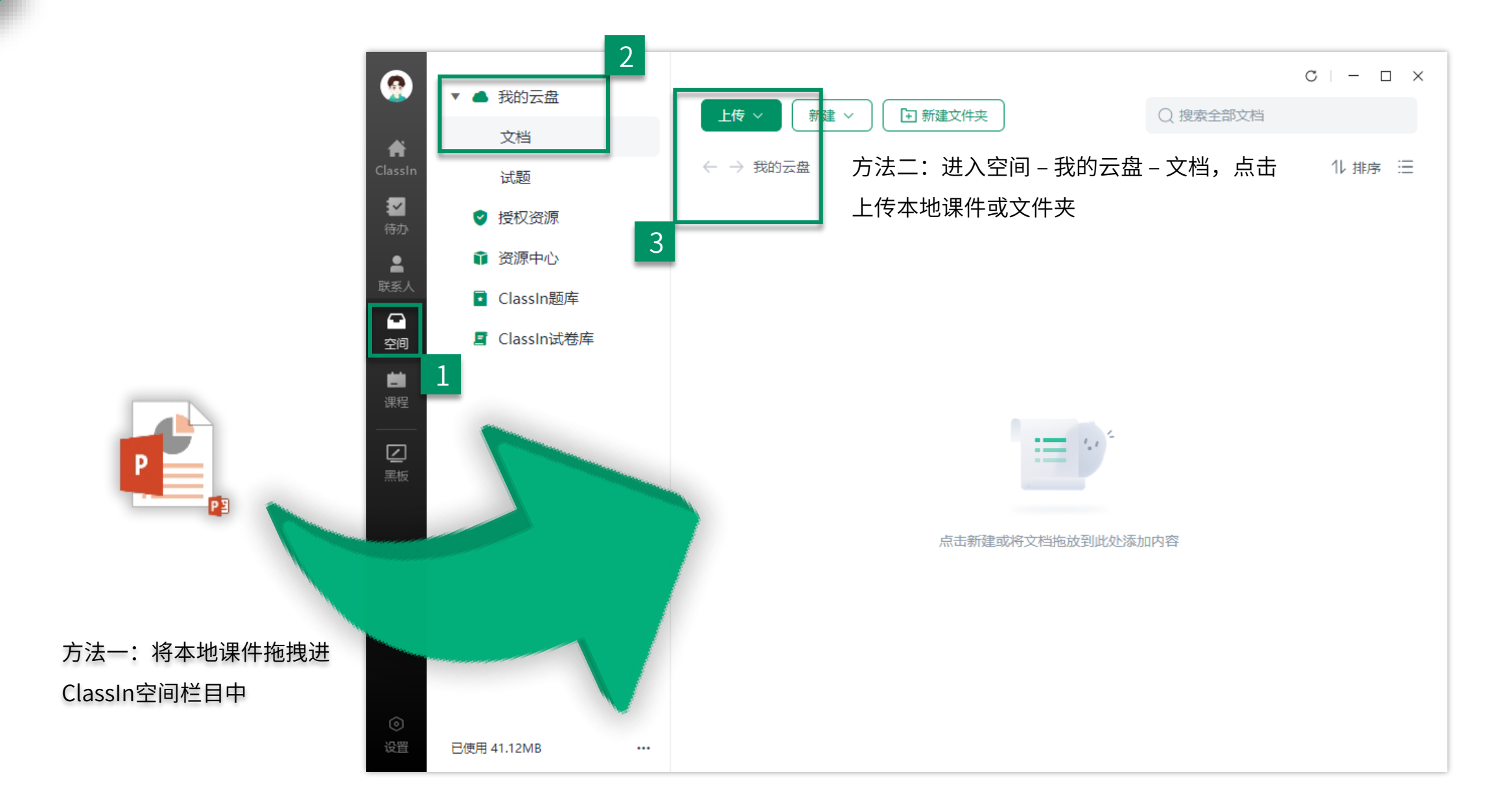

#### 熟悉教室功能

|                    | ○ 搜索 +                            | Example 2 Second Second Secon | • • • • |    | - a x    |
|--------------------|-----------------------------------|----------------------------------------------------------------------------------------------------|---------|----|----------|
| <b>∱</b><br>lassIn | ✓ 创建公开课 + 创建班级                    |                                                                                                    |         |    |          |
| ✓                  | 邀请好友来ClassIn一起学习<br>搜索好友或分享自己的二维码 | 工具栏中分别为:                                                                                                    |         |    |          |
| •                  |                                   | 1. 点击工具: 触发PPT中的动画效果                                                                                                    |         |    |          |
|                    |                                   | 2. 圈选工具:可对桌面中的元素进行选择和进行下                                                                                                    | 一步的     | 操作 |          |
| 空间                 |                                   | 3. 画笔工具: 在黑板中绘制属于你的作品                                                                                                    |         |    |          |
| <b>さ</b><br>课程     |                                   | 4. 橡皮擦: 擦除黑板中的元素                                                                                                    |         |    |          |
|                    | 黑板:                               | 5. 文本工具: 在黑板中输入文字                                                                                                    |         |    | *        |
| 三黒板                | 老师可随时在黑板中                         | 6. 截图工具: 截取教室内和教室外的画面                                                                                                    |         |    | 0)       |
|                    | 进行磨课,这里没有                         | 空间&教学工具箱:                                                                                                    |         |    |          |
|                    | 时间限制,只能自己                         | 1. 空间: 所有拖拽到教室中的课件均在空间→我的云盘栏目中查找                                                                                                    |         |    |          |
|                    | 进入,适合老师熟悉                         | 2. 教学工具箱: 包含多种个性化教学工具例如保存板书,屏幕共享,                                                                                                    |         |    | <b>1</b> |
|                    | ClassIn教室中的各项                     | 移动设备投屏,物理化学虚拟实验教室等多种有趣的教学工具                                                                                                    |         |    |          |
|                    | 功能和制作板书                           |                                                                                                    |         |    | •        |
| 0                  |                                   |                                                                                                    |         |    | 0/0      |

## 第四部分

### 录课相关设置

#### 录课相关设置

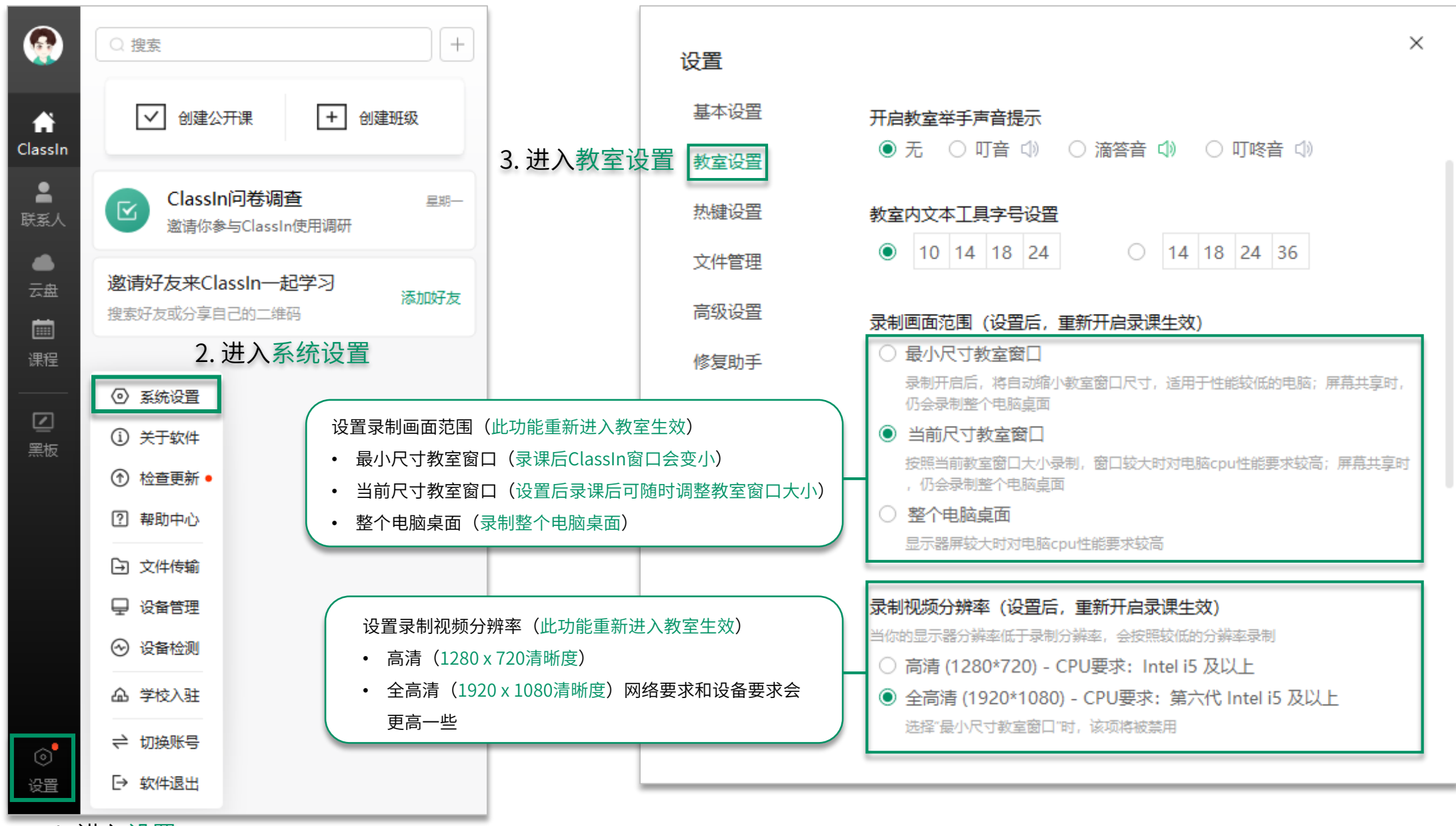

1. 进入设置

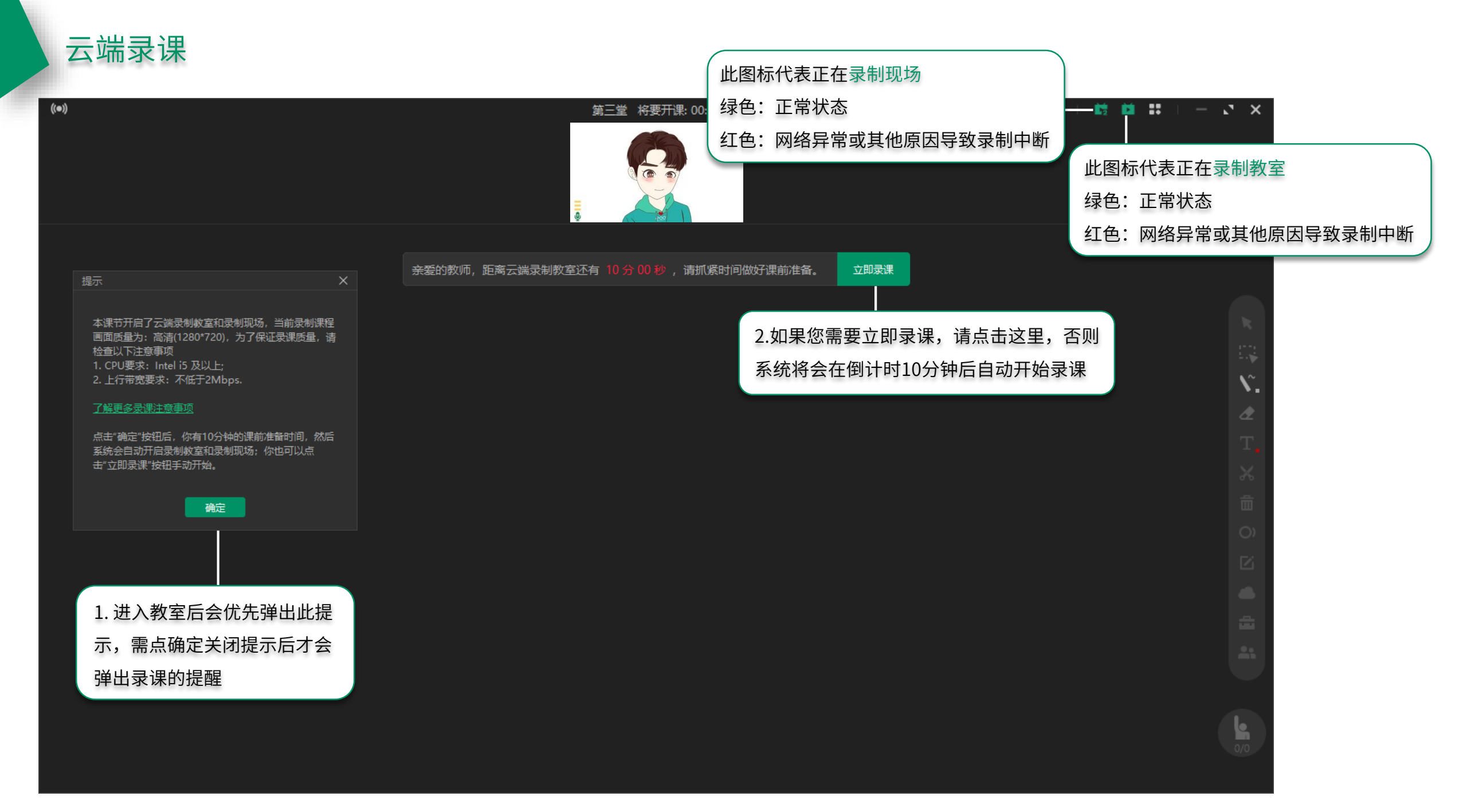

## 第五部分

教室功能

#### 如何进入正式教室

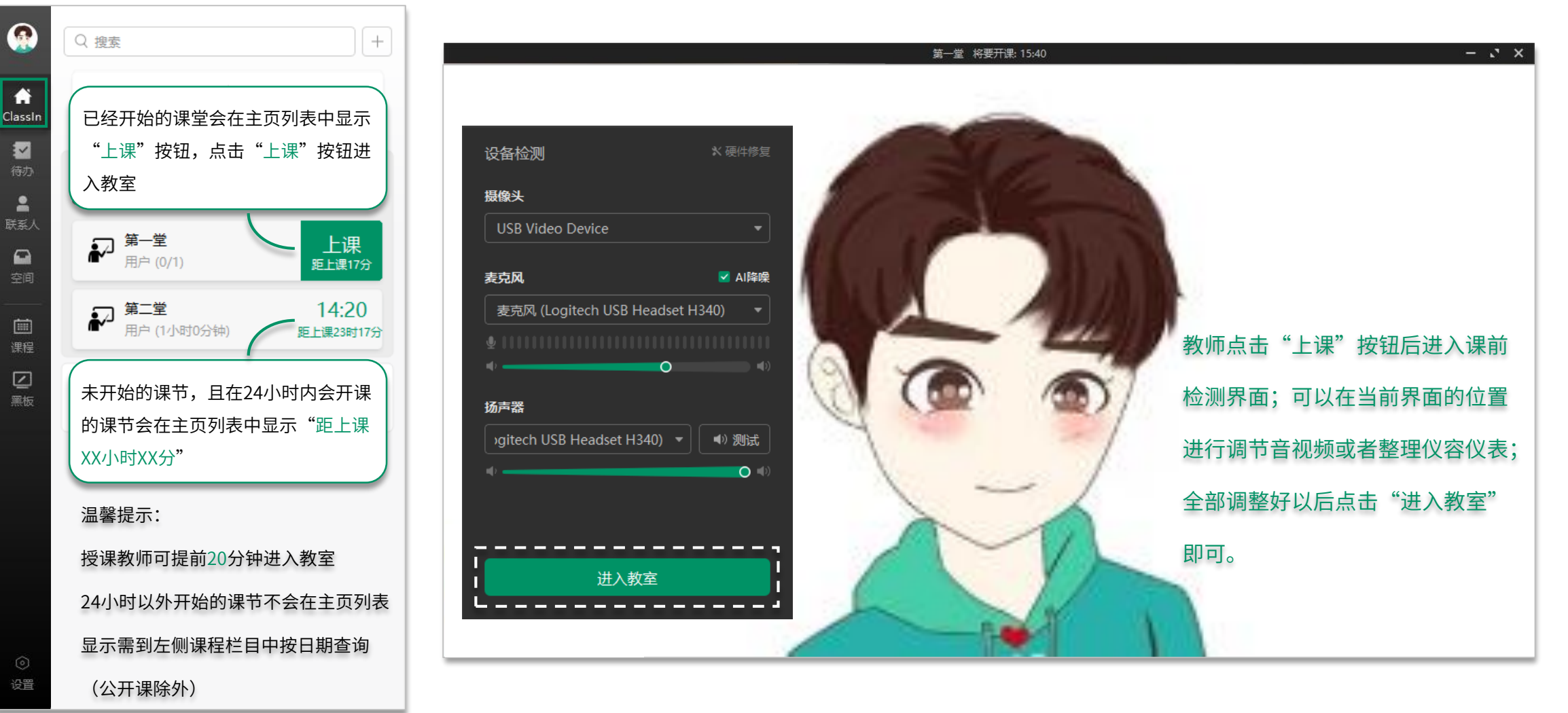

÷

~

2

i

 $\square$ 

#### 开关自己摄像头与麦克风

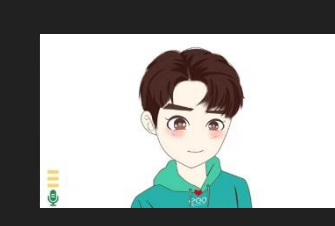

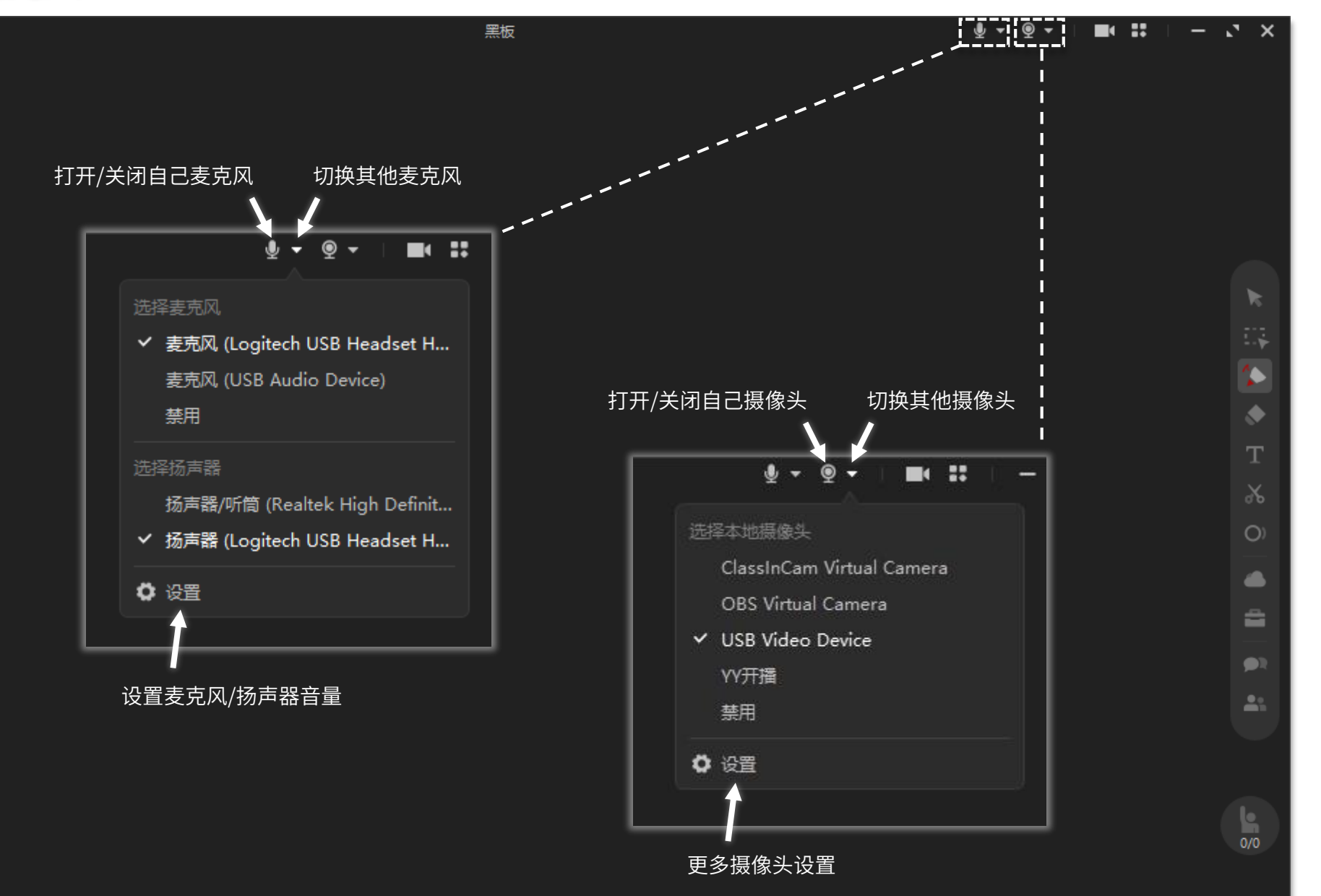

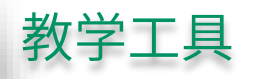

((•))

| Testing | g - 29 已经开课: 08:22 |               | ğ - ğ - I ■1          | <b>II</b>   - C | ×          |
|---------|--------------------|---------------|-----------------------|-----------------|------------|
|         |                    |               |                       |                 |            |
|         |                    |               |                       |                 |            |
|         |                    |               |                       |                 |            |
|         |                    |               |                       |                 |            |
|         |                    |               |                       |                 | _          |
|         |                    | 点击工具(播放调      | 是件中动画或视频              | į) <b></b>      |            |
|         |                    | 选择/移动         | (移动黑板中内容              | ş)              |            |
|         |                    | 画笔⊥           | 具(黑板中绘画               | ū) ———          | <b>*</b>   |
|         |                    | 橡皮擦工具(擦除黑板中内容 | <sup>\$</sup> 或一键清空黑板 | ź) ———          | ٠          |
|         |                    | 文本工具          | 1. (黑板输入文字            | E)              | т          |
|         |                    | 截图工具          | (截图和扫码传图              | ])              | ж          |
|         |                    | 激光            | 2笔(黑板指示器              | ₹) <b></b>      | $\bigcirc$ |
|         |                    | 副空            | ](在线网盘工具              | Į) ———          |            |
|         |                    | 教学工具箱         | ā(更多教学工具              | Į)              | <b>a</b>   |
|         |                    | 课堂作业(发布       | 5作业与批阅作业              | <u>/</u> )      |            |
|         |                    |               | 已(记录课堂 <sub>瞬间</sub>  | ])              | Ci -       |
|         |                    |               | 生之间文字互动               | ) (             | <b>9</b> R |
|         |                    | 花名册(操作学       | 生上下台等功能               | į)              | <u>.</u> . |
|         |                    |               |                       |                 |            |

0/0

#### 教室打开课件

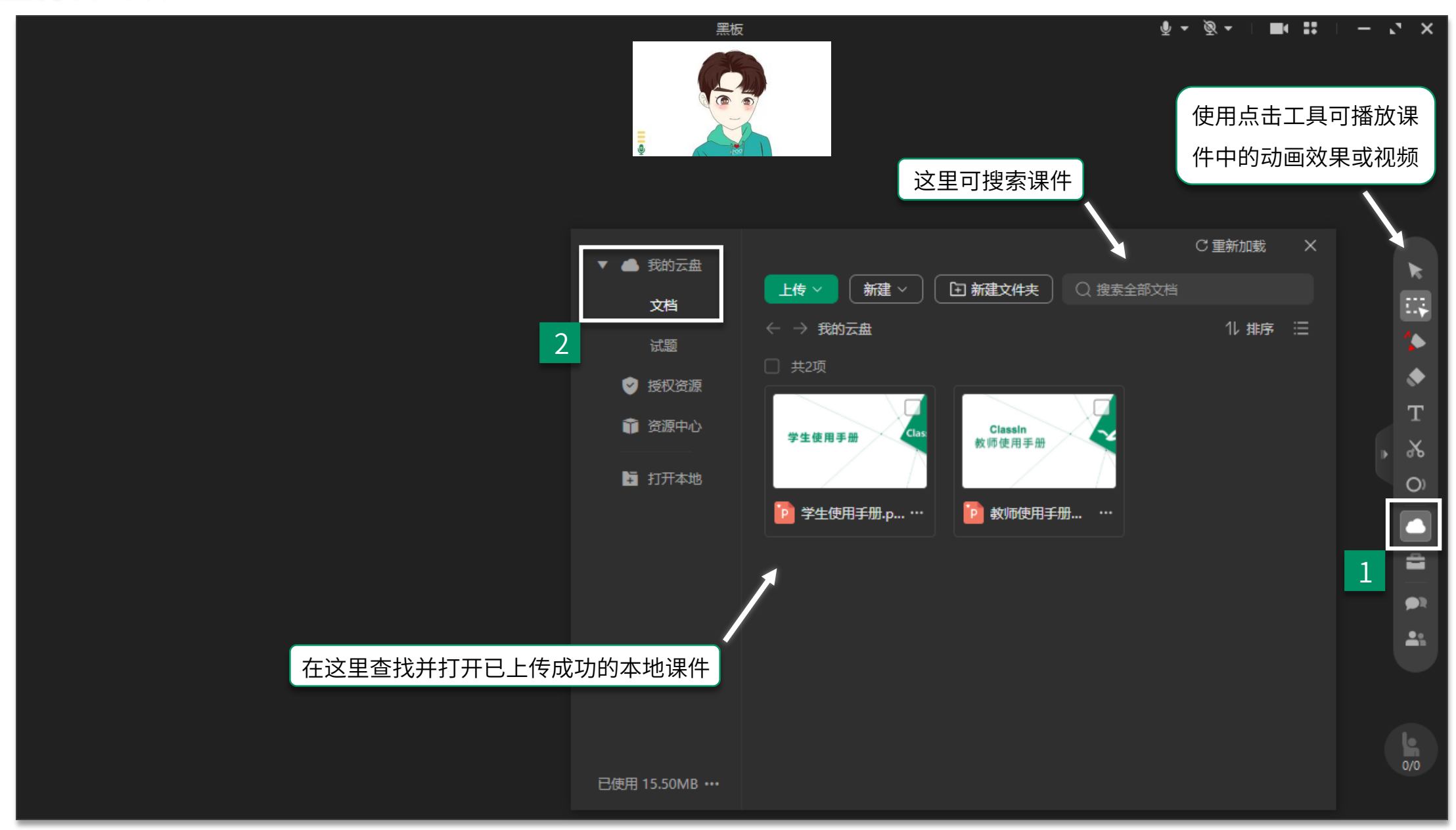

#### 展示/隐藏学生摄像头

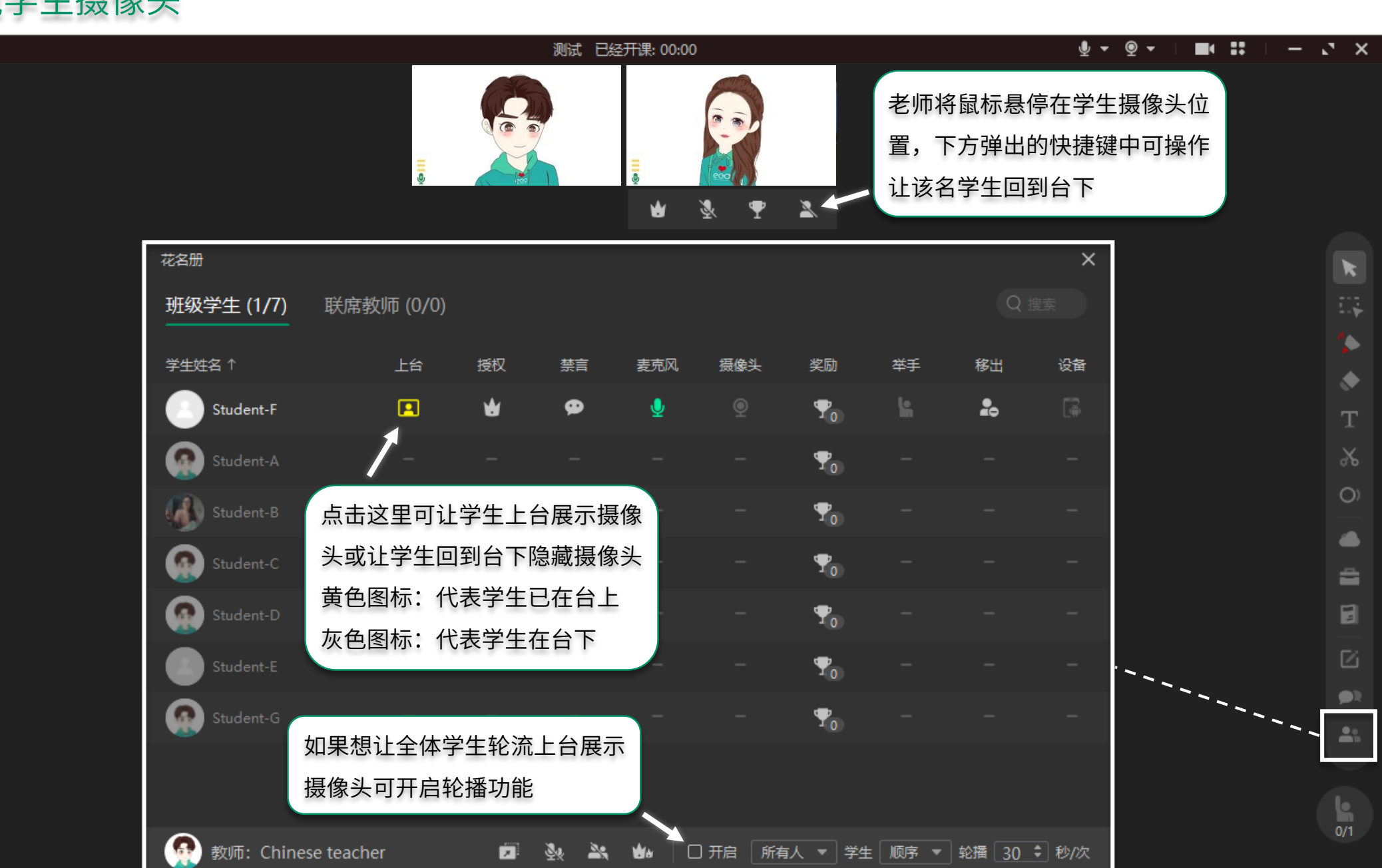

#### 禁言学生麦克风

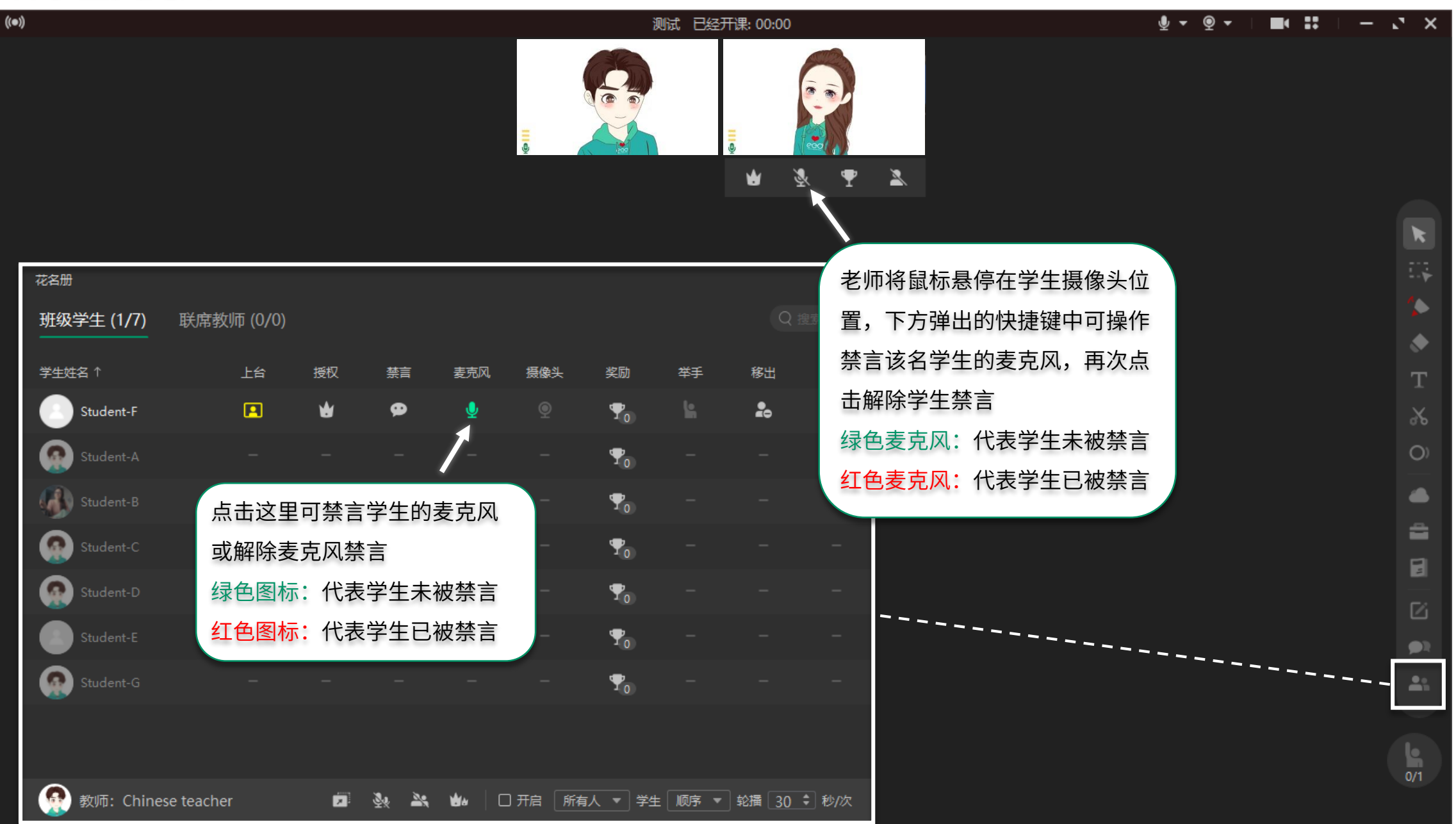

#### 给学生发送奖杯

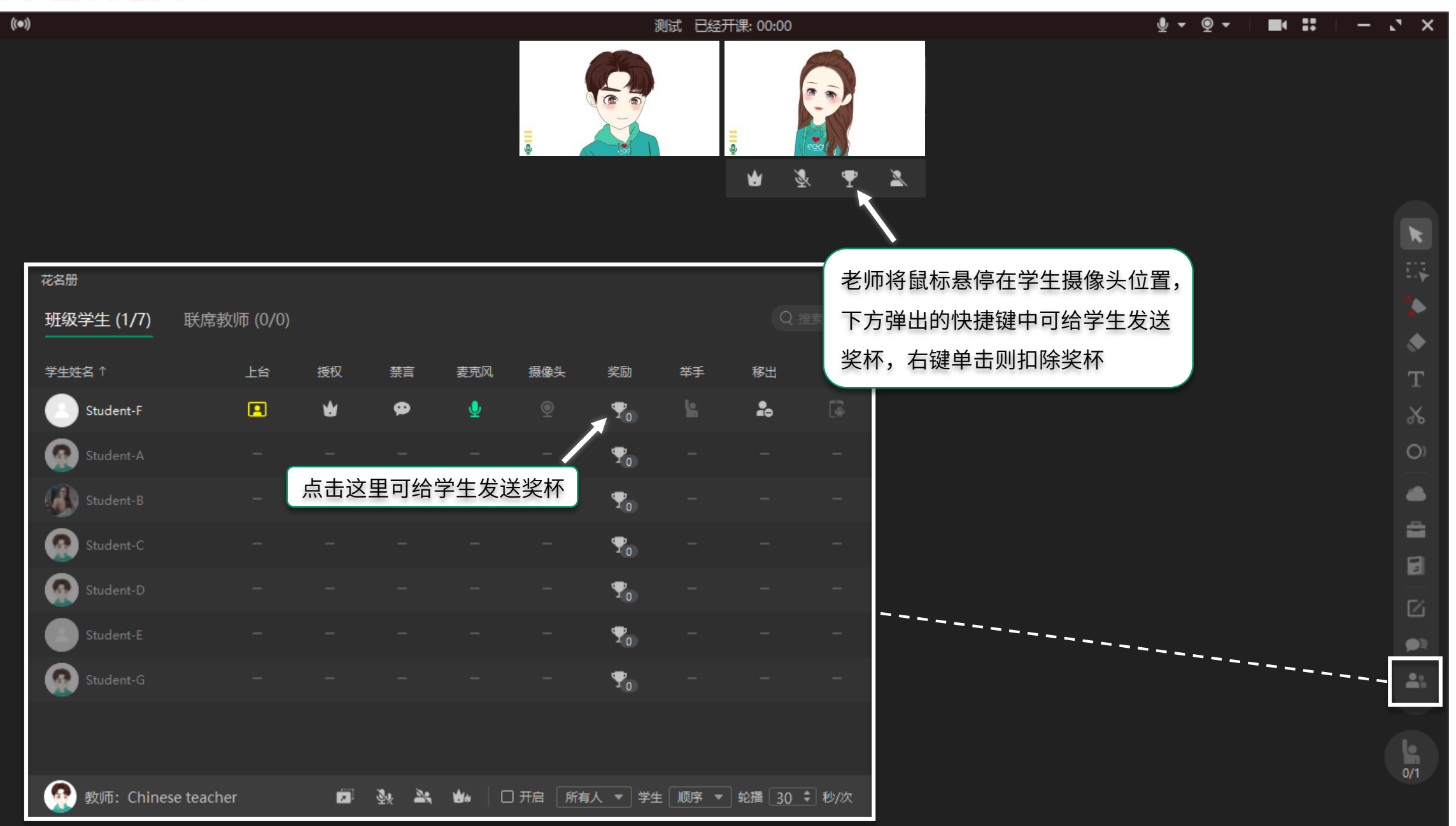

#### 让学生使用教学工具和操作黑板内容

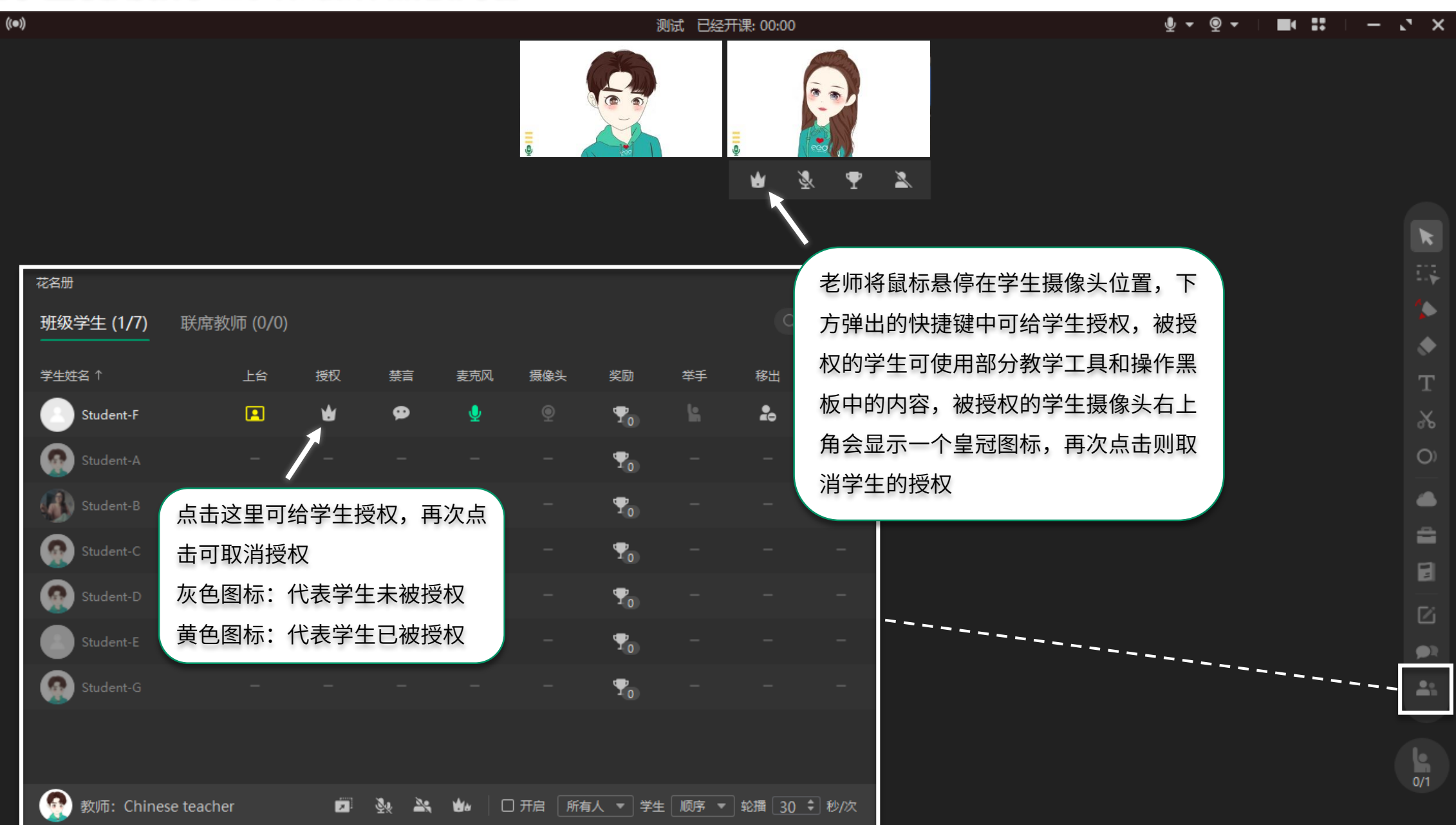

#### 显示/隐藏联席教师摄像头

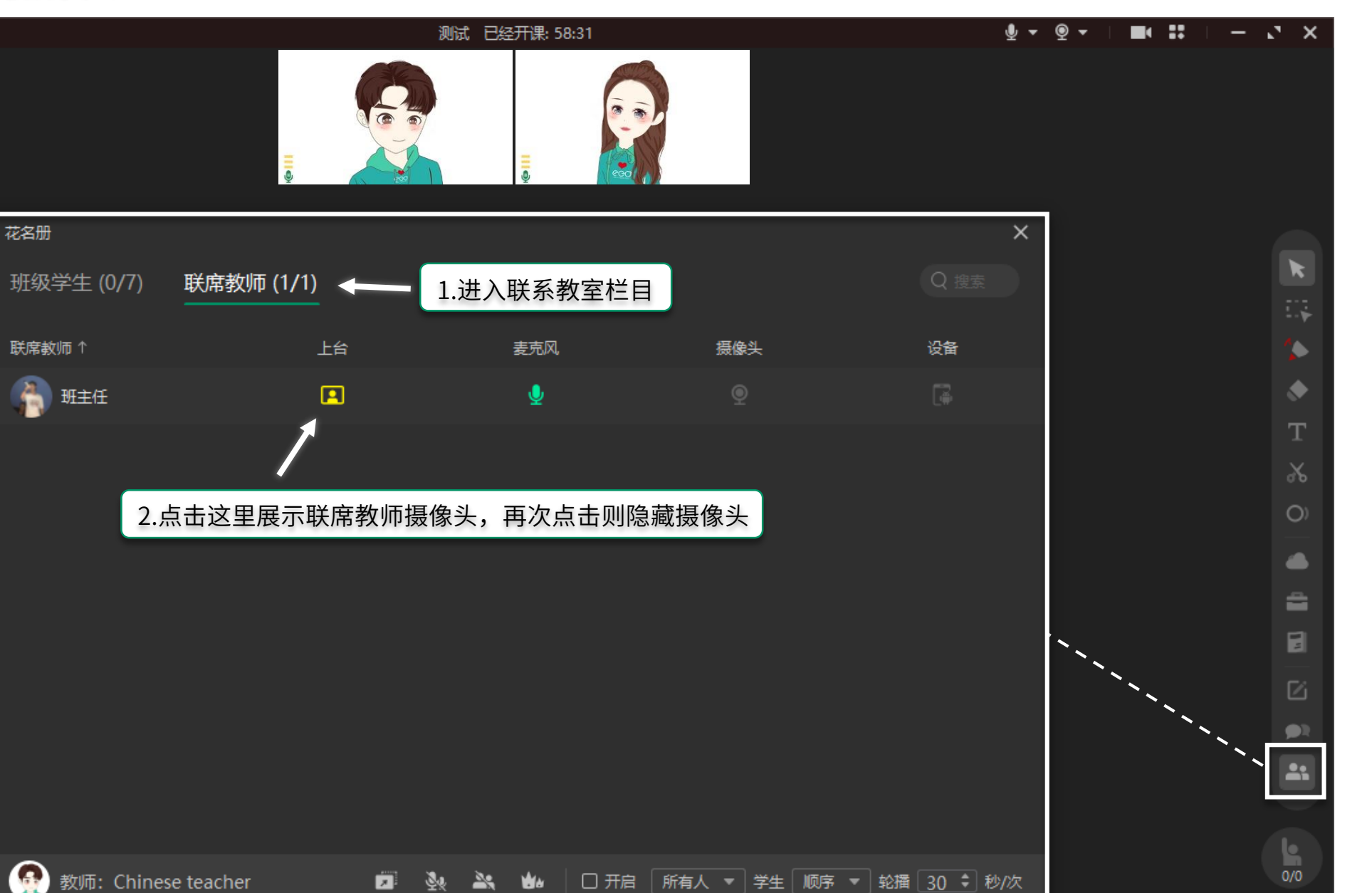

((•))

#### 将捣乱学生移出教室

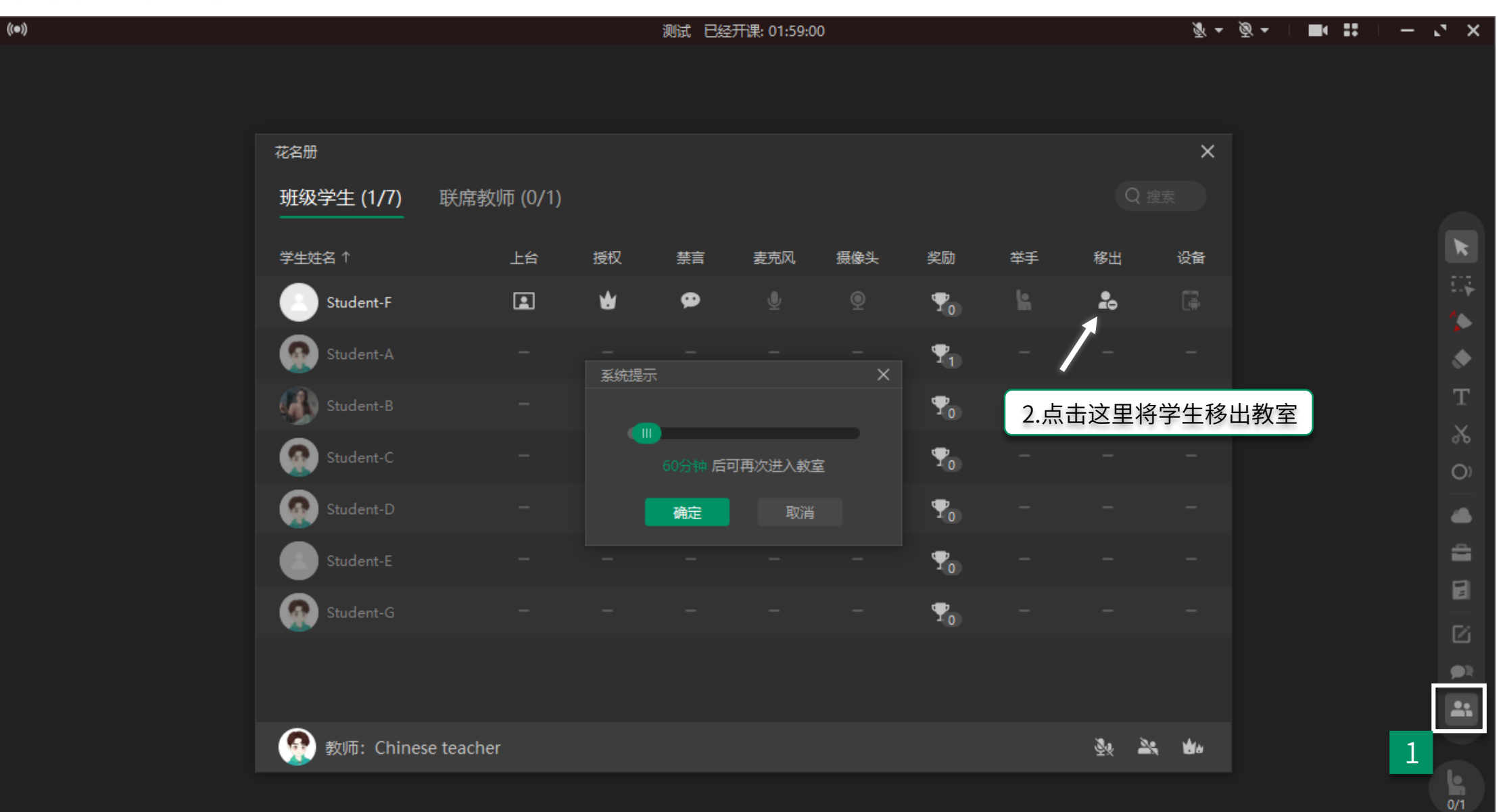

#### 保存板书

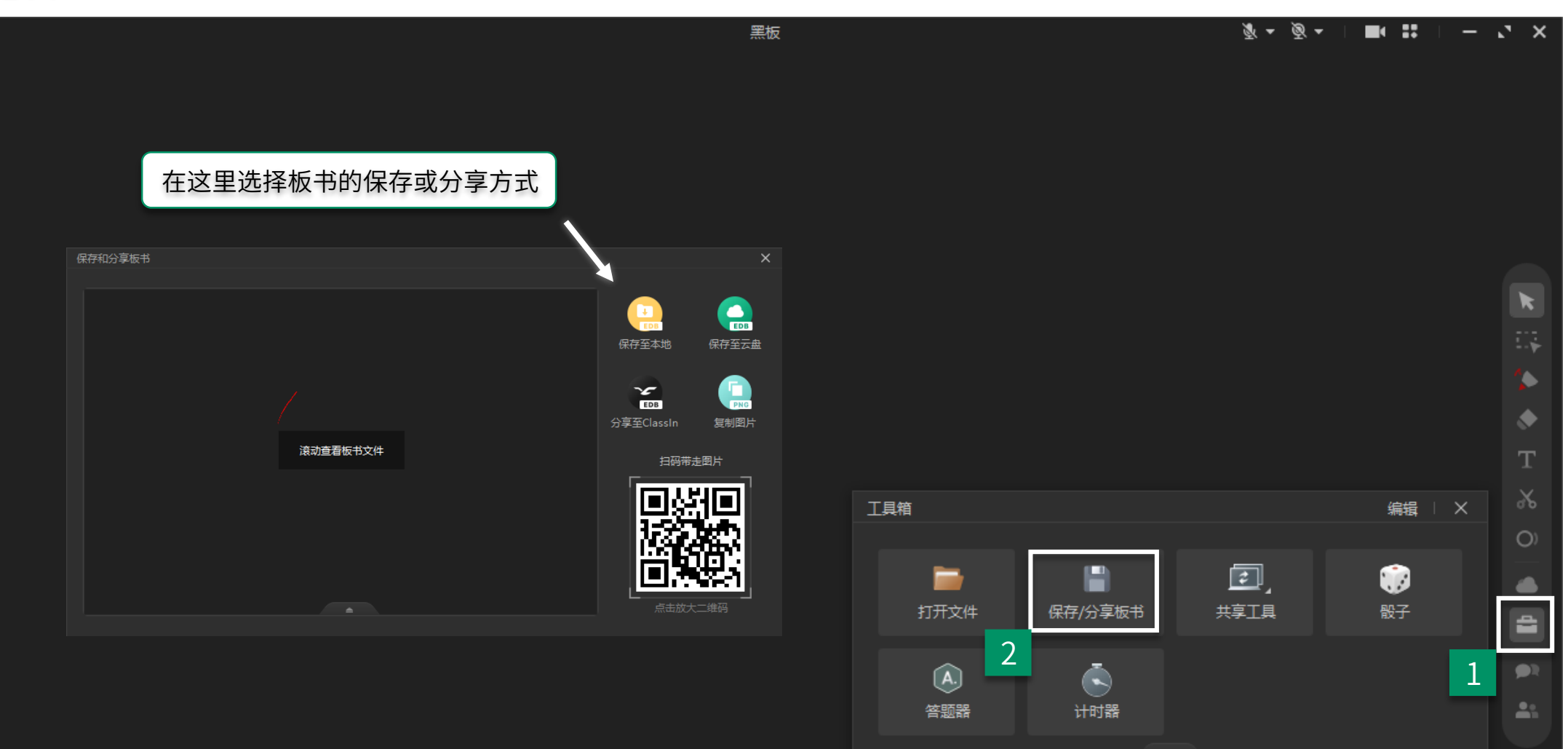

0/0

#### 共享老师屏幕

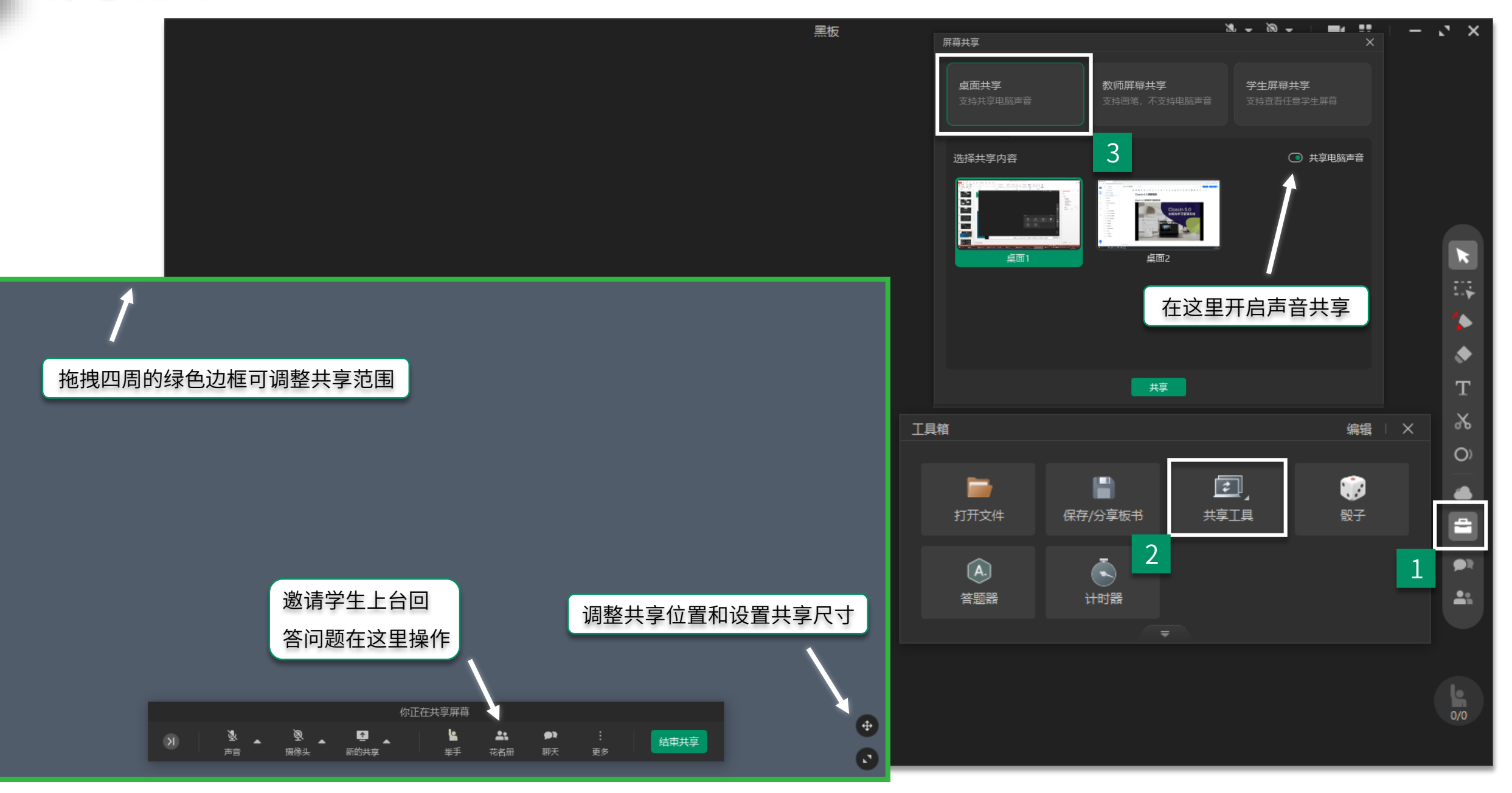

#### 手机投屏

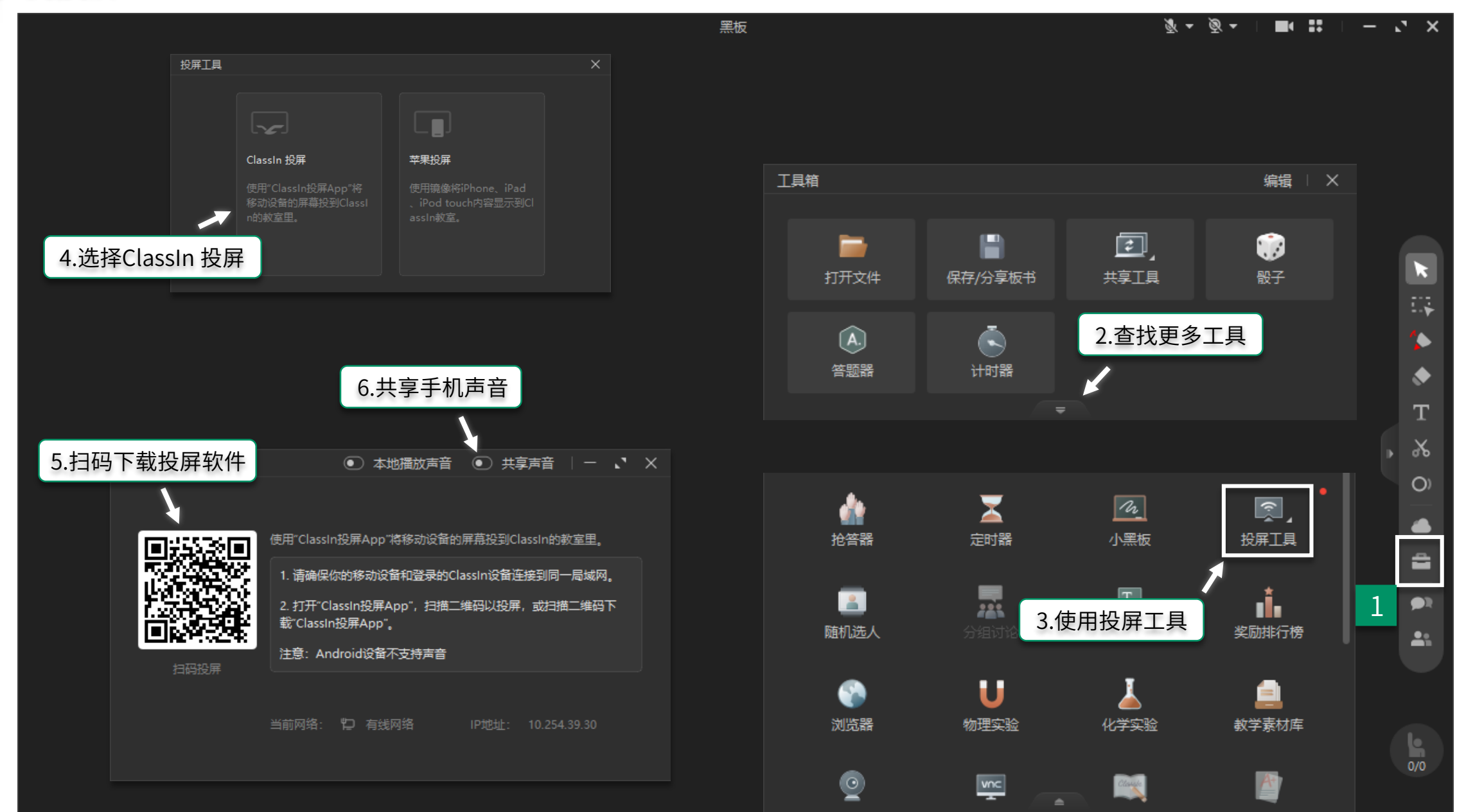

#### 定时器 / 随机选人 / 抢答器 / 骰子 / 计时器 / 答题器

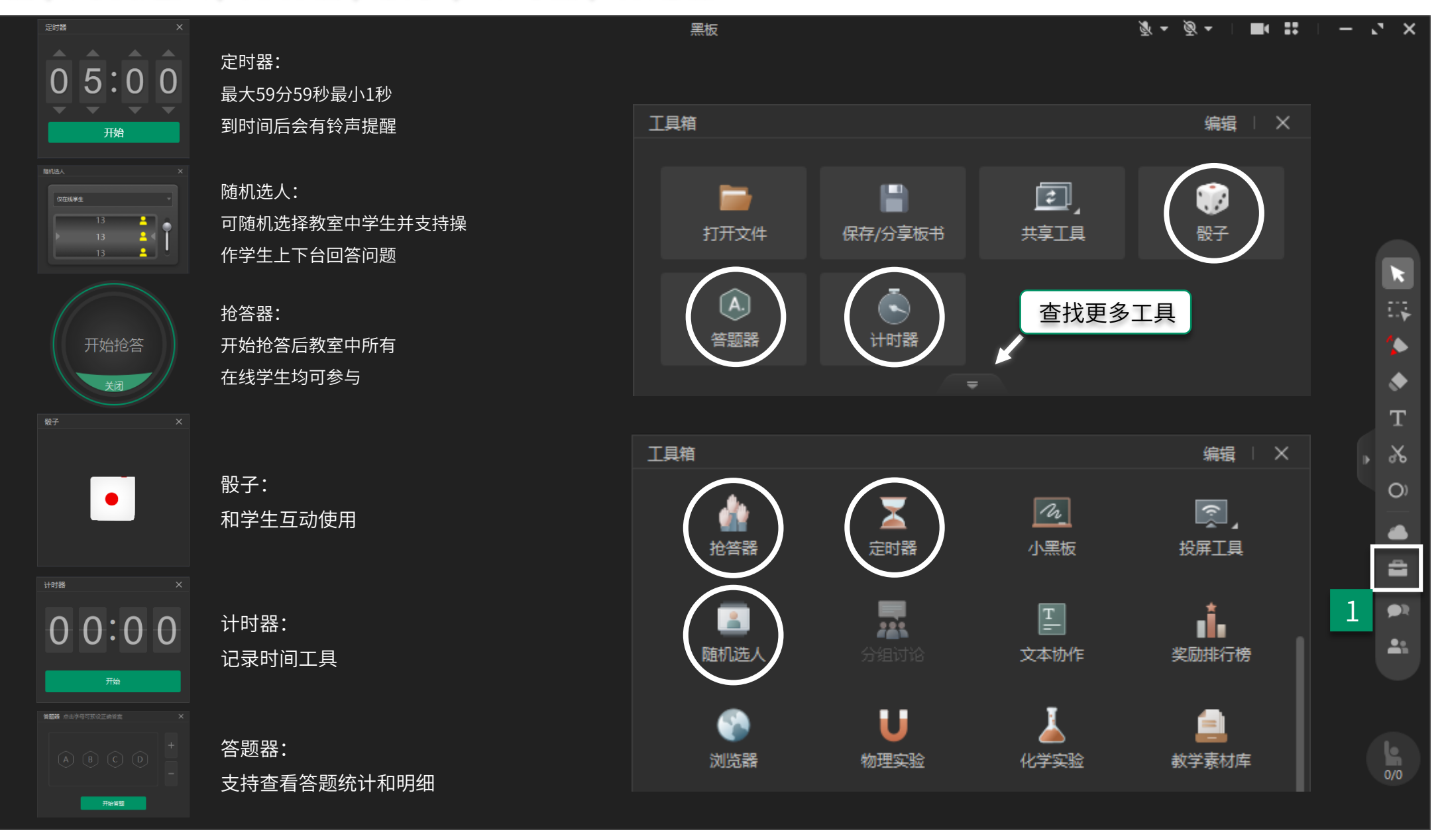

浏览网站

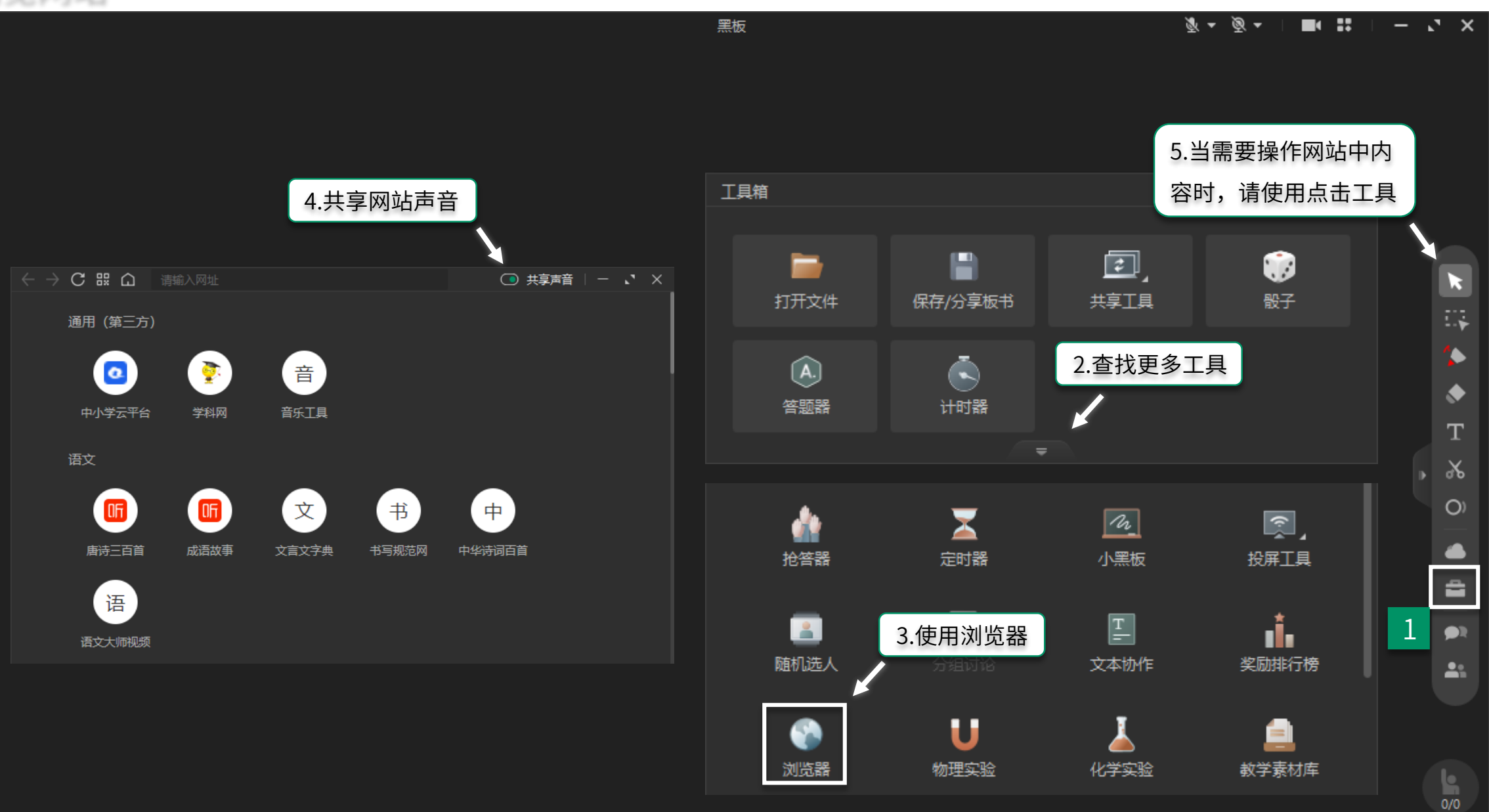

#### 教学素材库

黑板

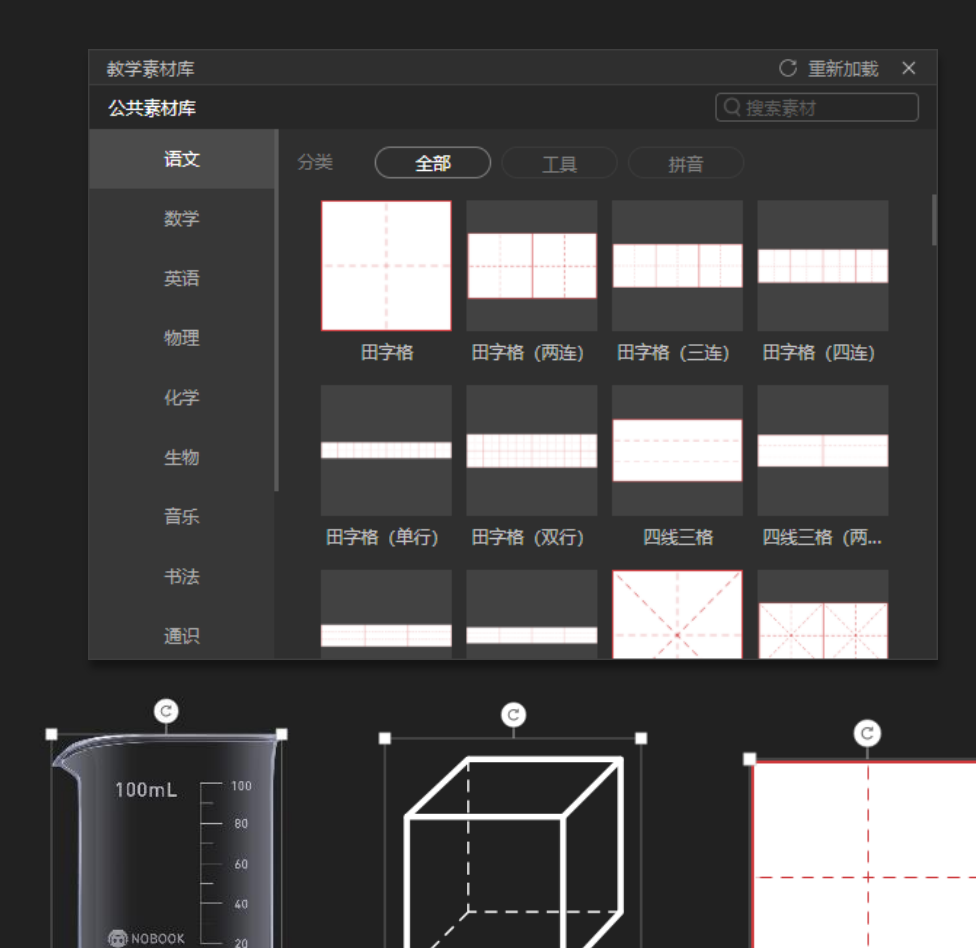

-

늡

🗵 🔒 🗮 象 🖷

ĥ

啬

民 📚 🖬 🏛

6 🔣 📚 🖬

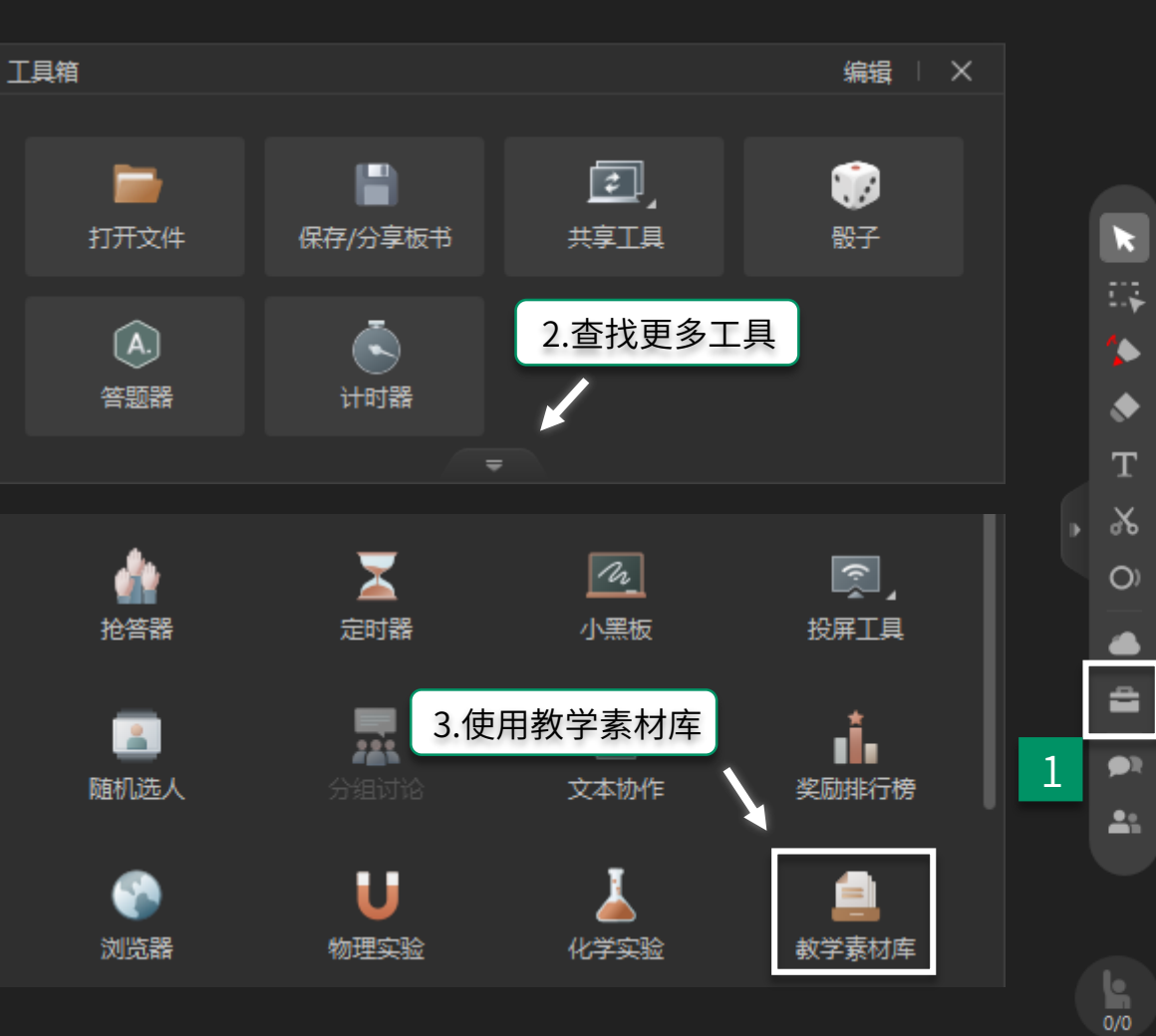

#### 老师打开第二个摄像头

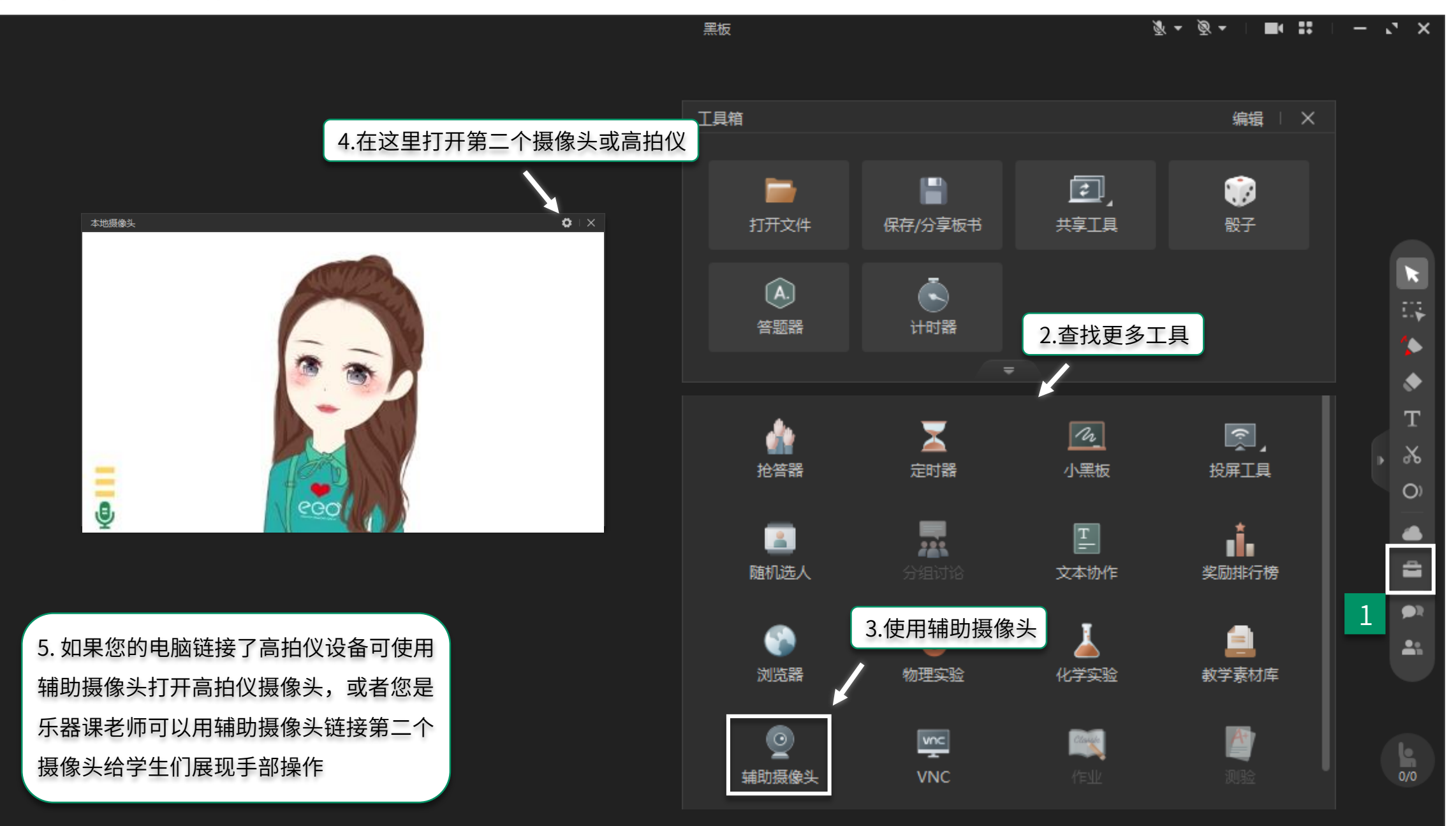

#### 提前下课

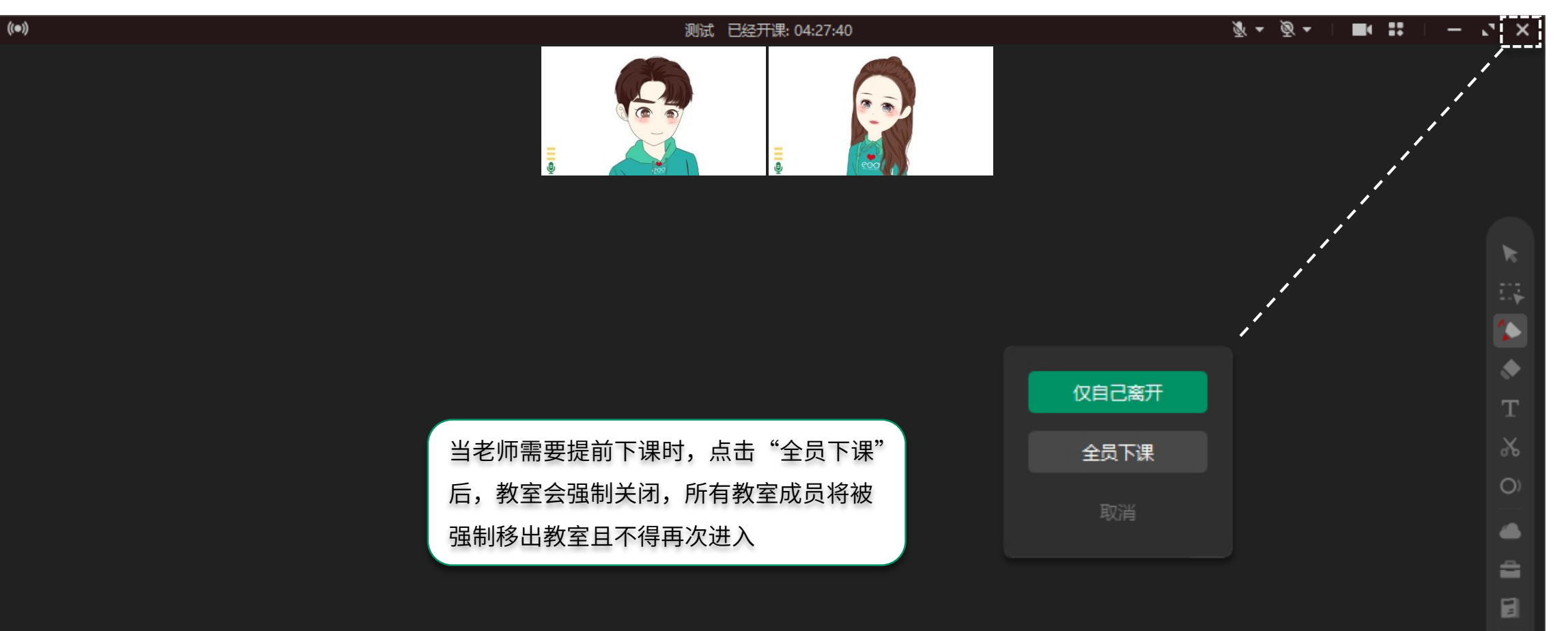

**\$** 

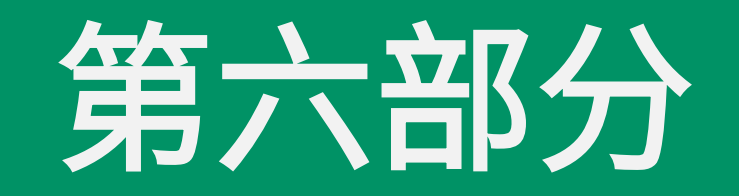

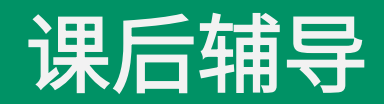

#### 查看回放视频和教学报告

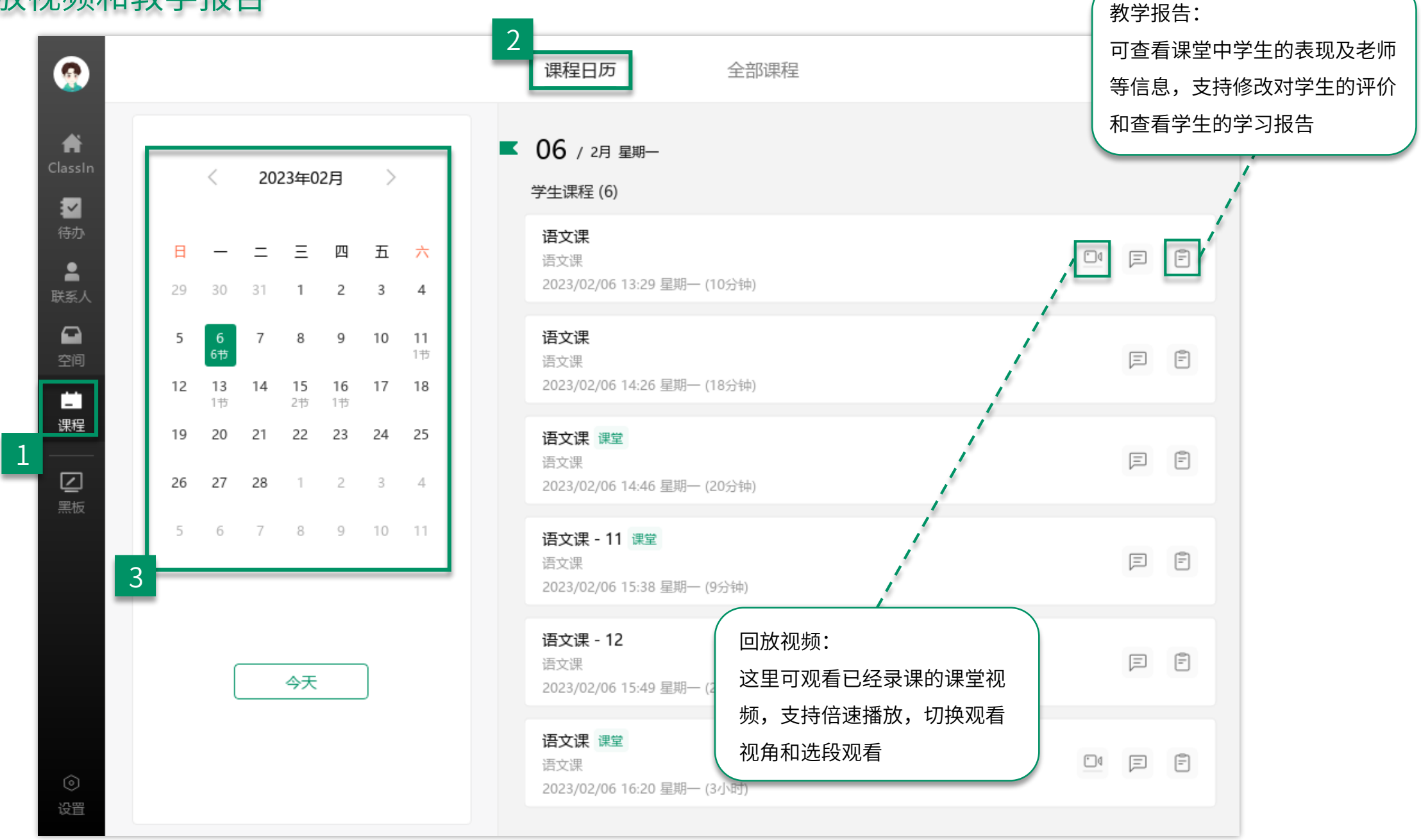

#### 布置作业

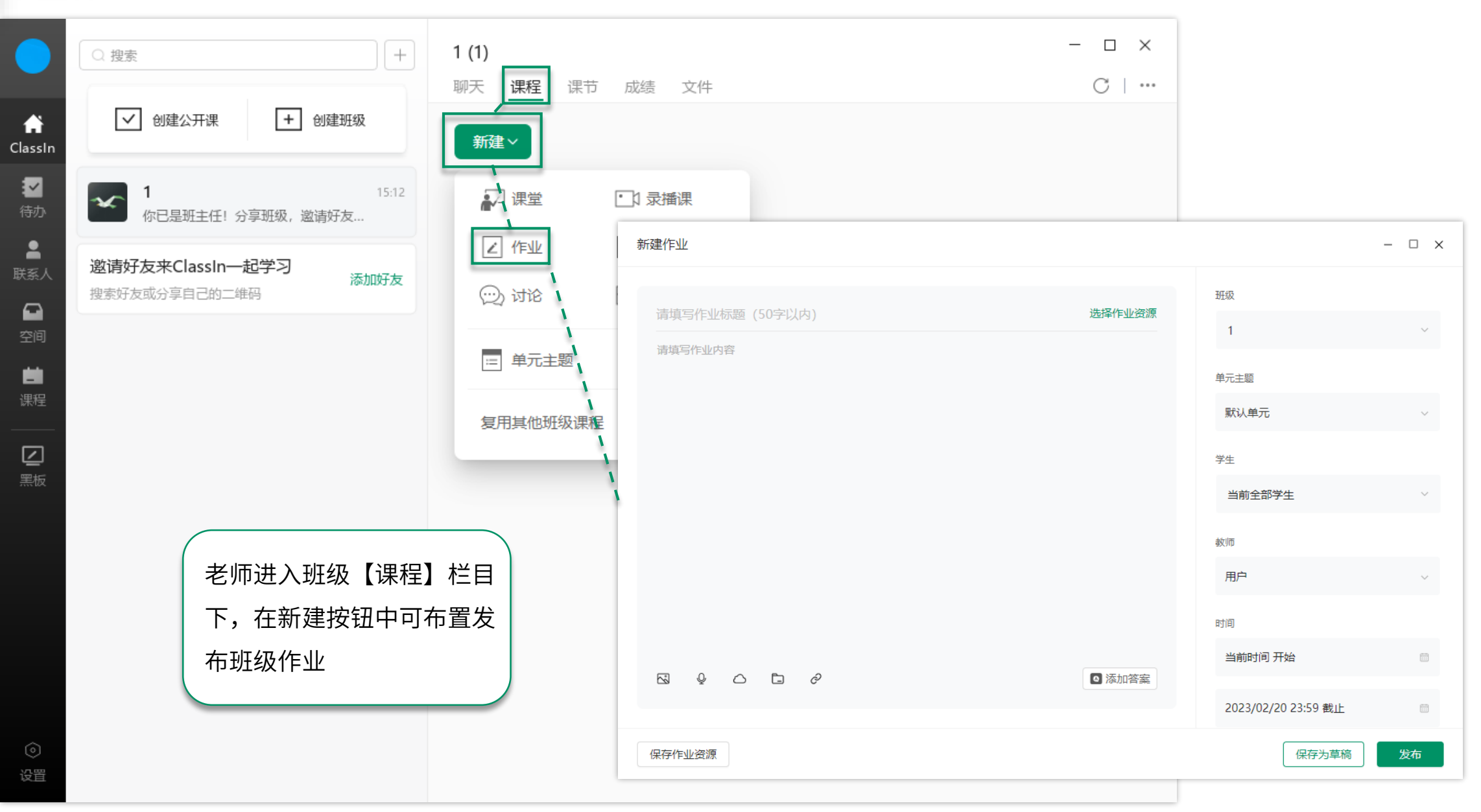

#### 布置测验

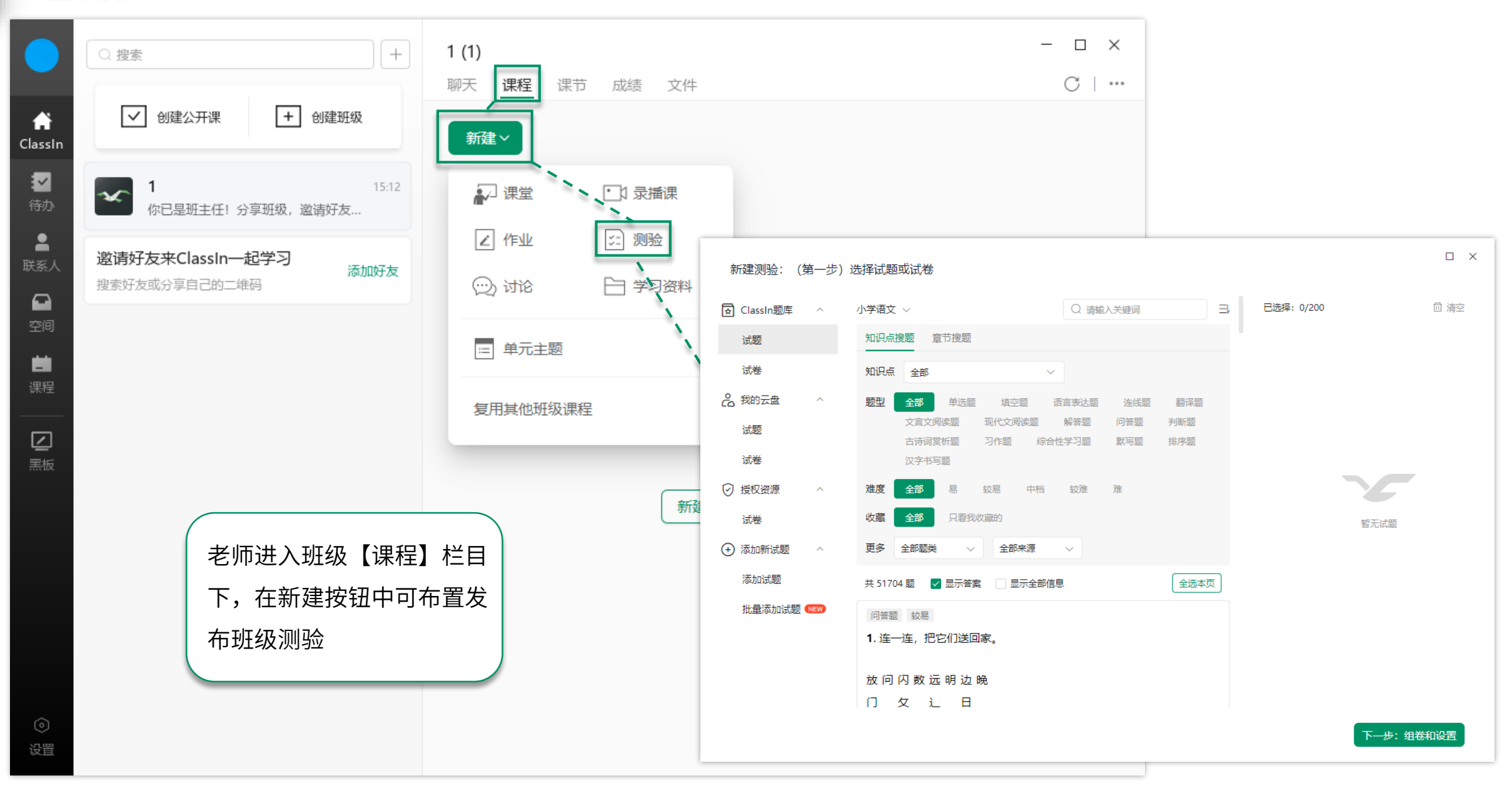

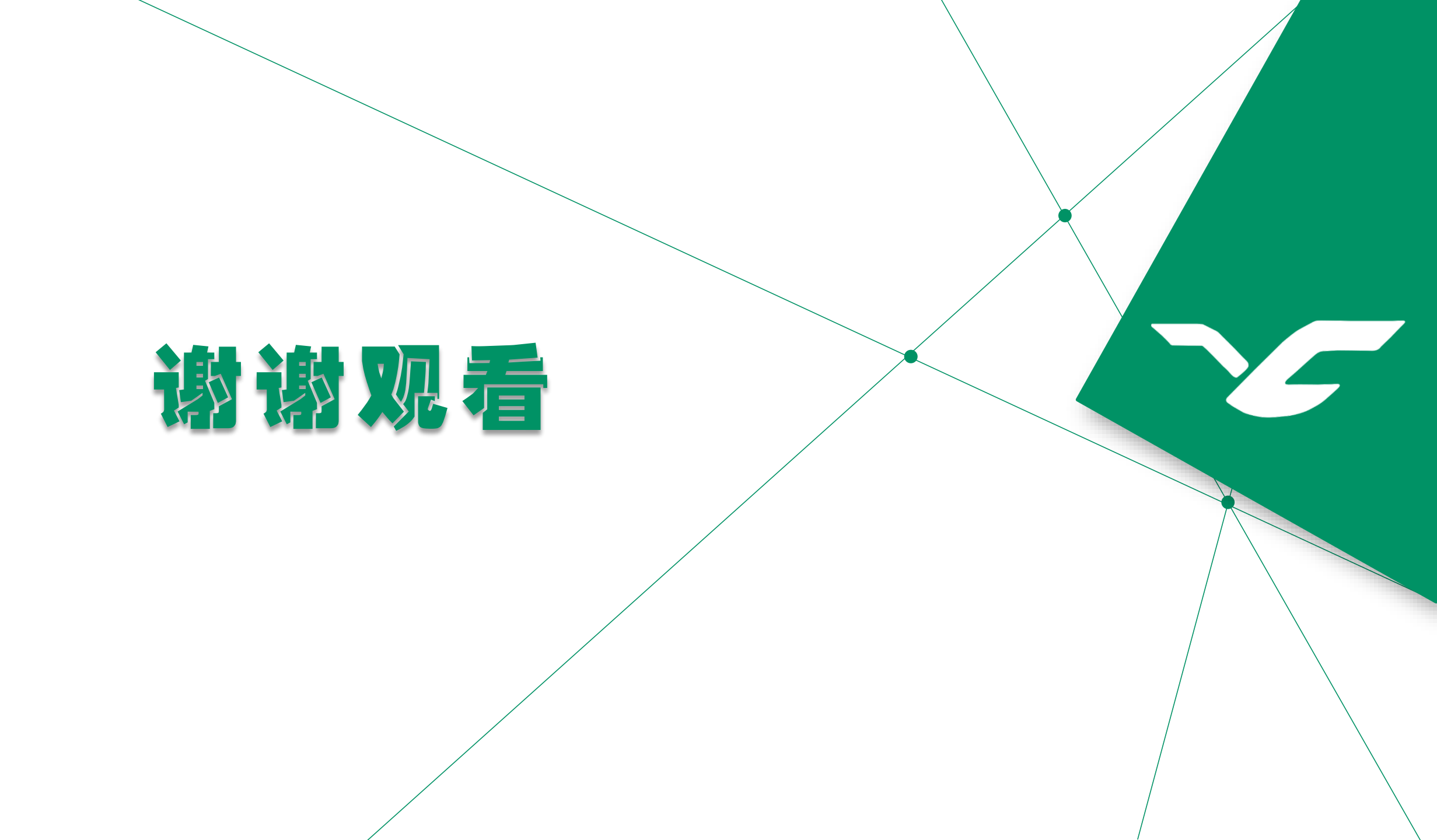